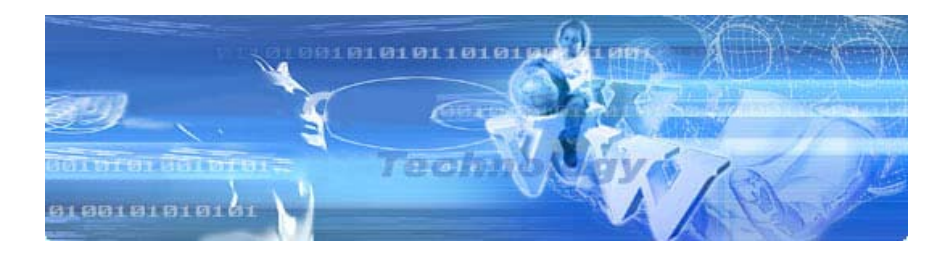

## СИСТЕМА КОНТРОЛЯ ДОСТУПА

# **HTAGS 1.0**

### ПРОГРАММНОЕ ОБЕСПЕЧЕНИЕ ДЛЯ УПРАВЛЕНИЯ ГОСТИНИЦЕЙ, ОФИСОМ, КОТТЕДЖЕМ

ДЛЯ ЭЛЕКТРОННЫХ ЗАМКОВ С ДОСТУПОМ ПО RFID-KAPTE MS3600, MS3800, MS3810, MS3900 и MS5900 И НАСТЕННОГО СЧИТЫВАТЕЛЯ RFID-KAPT HT2110-2

> РУКОВОДСТВО ПОЛЬЗОВАТЕЛЯ v. 2010-06-05 AMV

### СОДЕРЖАНИЕ

| 1. | BBI  | ЕДЕНИ  | Е :                       | 5 |
|----|------|--------|---------------------------|---|
|    | 1.1. | Описа  | ние и назначение          | 5 |
|    | 1.2. | Переч  | ень возможностей          | 5 |
|    | 1.3. | Систе  | мные требования           | 6 |
| 2. | ПОД  | цгото  | ВКА К РАБОТЕ              | 7 |
|    | 2.1. | Устано | овка                      | 7 |
| 3. | HAu  | ІАЛО І | АБОТЫ                     | 9 |
|    | 3.1. | Первы  | ий запуск                 | 9 |
|    | 3.2. | Главно | ре окно                   | 2 |
|    |      | 3.2.1. | Главное меню              | 2 |
|    |      | 3.2.2. | Панель инструментов14     | 4 |
|    |      | 3.2.3. | Рабочая область10         | 6 |
|    |      | 3.2.4. | Строка состояния10        | 6 |
| 4. | HA   | СТРОЙ  | КИ И ФУНКЦИИ1             | 7 |
|    | 4.1. | Меню   | «System Management»11     | 7 |
|    |      | 4.1.1. | System Parameter Setting1 | 7 |
|    |      | 4.1.2. | Database Setting          | 8 |
|    |      | 4.1.3. | Server Info               | 2 |
|    |      | 4.1.4. | Language                  | 3 |
|    |      | 4.1.5. | About                     | 3 |
|    |      | 4.1.6. | Exit                      | 3 |
|    | 4.2. | Меню   | «User Management»         | 4 |
|    |      | 4.2.1. | Purview Group Setting     | 4 |
|    |      | 4.2.2. | User Setting              | 5 |
|    |      | 4.2.3. | Change Password           | 7 |
|    | 4.3. | Меню   | «Door Management»         | 8 |
|    |      | 4.3.1. | Time Zone Setting         | 8 |
|    |      | 4.3.2. | Holiday Setting           | 9 |
|    |      | 4.3.3. | Device Setting            | 0 |
|    |      | 4.3.4. | Transmit Door Parameter   | 3 |
|    |      | 4.3.5. | Door/Device Clock         | 4 |
|    |      | 4.3.6. | Open by Computer          | 5 |
|    |      | 4.3.7. | Download data             | 5 |
|    |      | 4.3.8. | Real-time Monitor         | 0 |

| 4.4. | Меню   | «Staff Management»        | 41 |
|------|--------|---------------------------|----|
|      | 4.4.1. | Department Setting        | 41 |
|      | 4.4.2. | Position Setting.         | 43 |
|      | 4.4.3. | Staff Setting             | 45 |
|      | 4.4.4. | Door Group                | 49 |
| 4.5. | Меню   | «Report/Resume loss»      | 51 |
|      | 4.5.1. | Report loss               | 51 |
|      | 4.5.2. | Resume loss               | 52 |
| 4.6. | Меню   | «Query»                   | 54 |
|      | 4.6.1. | Query Entry Record        | 54 |
|      | 4.6.2. | Query Event Record        | 55 |
|      | 4.6.3. | Query Issued Card History | 56 |
|      | 4.6.4. | Query Operation History   | 57 |
| 4.7. | Меню   | «Edit»                    | 58 |

### 1. ВВЕДЕНИЕ

### 1.1. Описание и назначение

Система контроля доступа HTAGS 1.0 (далее «система») предназначена для управления доступом на объект, например, в гостиницу, офис, коттедж, предприятие и т.п. Система разработана для работы со следующими устройствами:

 – электронными замками с доступом по RFID-карте (бесконтактной радиочастотной идентификационной карте), а именно, моделями MS3600, MS3800, MS3810, MS3900 и MS5900, имеющими поддержку интерфейса RS-485 или Ethernet;

- настенным считывателем RFID-карт HT2110-2.

Программная оболочка системы представляет из себя простой, интуитивно понятный графический интерфейс, позволяющий быстро установить и настроить большое количество устройств и в дальнейшем осуществлять управление ими. Оболочка имеет богатый набор функций, учитывающий все особенности задач подобного рода.

### 1.2. Перечень возможностей

### Управление системой:

- Удобный и интуитивно понятный графический интерфейс.
- Гибкое разделение прав доступа к системе для групп операторов.
- Подключение до 256 устройств<sup>(1)</sup>.
- Режим мониторинга, моментальное получение информации:
  - обо всех возникающих в системе событиях;
  - о пользователях в момент считывания карты.
- Создание виртуальной копии объекта (здания, этажи, двери).

### Управление устройствами:

- Групповая или индивидуальная настройка устройств.
- Дистанционная регистрация карт пользователей.
- Дистанционное открывание устройств (с ПК).
- Дистанционная инициализация устройств (удаление карт и статистик).
- Дистанционное удаление статистики посещений и других событий.
- Задание времени нахождения устройства в открытом состоянии.
- Задание графика автоматического открывания устройств<sup>(2)</sup>.
- Задание временных зон для группы пользователей<sup>(2)</sup>.
- Задание выходных дней для группы пользователей<sup>(2)</sup>.
- Синхронизация часов устройств с системными часами.
- Просмотр и печать статистки посещений, регистрации карт и других событий и операций.

### Управление базой персонала:

- Создание базы персонала контролируемого объекта.
- Система статусов учётных записей персонала, возможность быстрого разрешения/запрещения доступа на объект (при утрате карты, внесении в «чёрный» список и т.п.).

- Сортировка и поиск учётных записей персонала по подразделениям, должностям и т.п.
  - <sup>(1)</sup> При использовании интерфейса RS-485.
  - <sup>(2)</sup> Только для настенного считывателя НТ-2110-2.

### 1.3. Системные требования

- Процессор Pentium III и выше с частотой не менее 300 МГц.
- Оперативная память объёмом не менее 64 Мбайт.
- Жёсткий диск со свободным местом объёмом не менее 6,4 Гбайт<sup>(1)</sup>.
- Монитор с разрешением не менее 1024 x 768.
- Операционная система Windows NT/2000/XP.
- Привод CD-ROM или доступ к сети Интернет.

### Дополнительно (только для замков с интерфейсом RS-485):

• Свободный порт USB и конвертер интерфейсов RS-485 <> USB.

### Дополнительно (только для замков с интерфейсом Ethernet):

- Сетевая карта с портом RJ45.
- IIO Microsoft SQL Server 2000.

<sup>(1)</sup> Зависит от объёма базы данных. Установленная программа HTAGS 1.0 занимает около 30 Мбайт (без базы данных).

### 2. ПОДГОТОВКА К РАБОТЕ

### 2.1. Установка

- Вставьте установочный диск в привод CD-ROM. Примечание: Вы также можете скачать данную программу с сайта www.arc.com.ru из раздела «Поддержка/Программное обеспечение».
- 2. Получите доступ к установочному диску, используя «Проводник».
- 3. Запустите файл «setup.exe». В появившемся окне нажмите «Next»:

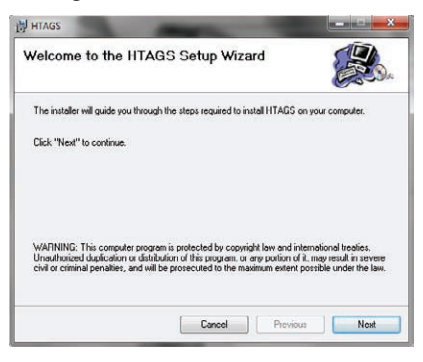

При необходимости нажмите «Cancel» для прекращения установки.

4. В поле «Folder» укажите желаемое место установки. Нажмите «Next»:

| Select In                                                                                                    | stallation Folder                                                                  | H                               |
|----------------------------------------------------------------------------------------------------|------------------------------------------------------------------------------------|---------------------------------|
| The installer                                                                                                    | will install HTAGS in the following folder.                                        |                                 |
| To install in<br>below or clic                                                                                                    | this folder. click "Next". To install to a different new or existin<br>k "Browse". | ig folder, enter one            |
| Folder                                                                                                    | C:\Program Files\HTAGS\                                                            | Browse                          |
| and the second second se | tall the software on the following drives:                                         |                                 |
| You can ins                                                                                                    |                                                                                    | Disk ^                          |
| Volume                                                                                                    |                                                                                    | Disk ^                          |
| Volume<br>C:<br>D:                                                                                                    |                                                                                    | Disk ^<br>3<br>3 ~              |
| Volume<br>C:<br>D:                                                                                                    | m.                                                                                 | Disk                            |
| Volume<br>C:<br>D:                                                                                                    | ш                                                                                  | Disk ~<br>3 ~<br>,<br>Disk Cost |

5. Для подтверждения установки нажмите «Next»:

| HTAGS                                                     |          | w iei <mark>×</mark> |
|-----------------------------------------------------------|----------|----------------------|
| Confirm Installation                                      |          | æ.                   |
| The installer is ready to install HTAGS on your computer. |          | -                    |
| Click "Next" to start the installation.                   |          |                      |
|                                                           |          |                      |
|                                                           |          |                      |
|                                                           |          |                      |
|                                                           |          |                      |
|                                                           |          |                      |
| Cancel                                                    | Previous | Next                 |

В случае необходимости нажмите «Previous» для возвращения к предыдущему окну (см. р. 2.1, п. 4).

6. Программа установки выполнит все необходимые действия:

| nstalling HTAGS                |   |
|--------------------------------|---|
| HTAGS is being installed.      | U |
| Publishing product information |   |
|                                |   |
|                                |   |
|                                |   |
|                                |   |
|                                |   |

7. В случае успешной установки появится следующее окно:

| HTAGS                             | and the second second se |                |
|-----------------------------------|----------------------------------------------------------------------------------------------------|----------------|
| Installation Complete             |                                                                                                    |                |
| HTAGS has been successfully insta | alled.                                                                                                    |                |
| Click "Close" to exit.            |                                                                                                    |                |
|                                   |                                                                                                    |                |
|                                   |                                                                                                    |                |
|                                   |                                                                                                    |                |
|                                   | Cancel                                                                                                    | Provious Close |

Нажмите «Close» для выхода.

Примечание.

При возникновении сообщений об ошибках в процессе установки попробуйте повторить процесс сначала (см. р. 2.1, п. 3-7).

При повторном возникновении ошибок убедитесь, что поверхность установочного диска не содержит царапин и прочих дефектов.

При необходимости аккуратно удалите с поверхности диска пыль и т.п. при помощи мягкой сухой ткани.

Если это не помогло, свяжитесь с поставщиком ПО.

### 3. НАЧАЛО РАБОТЫ

### 3.1. Первый запуск

- 1. После установки запустите систему при помощи ярлыка «HTAGS», расположенного на рабочем столе и в меню «Пуск».
- 2. При первом запуске системы появится информационное окно:

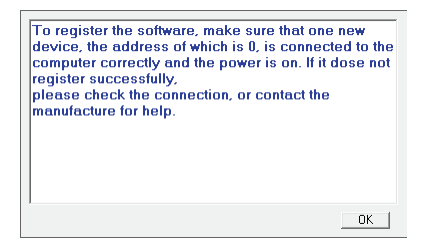

Примечание: при ошибке регистрации нового устройства в системе<sup>(1)</sup> удостоверьтесь, что оно подключено к ПК и блоку питания<sup>(2)</sup>, а также имеет адрес по умолчанию «0» (для замков с RS-485).

<sup>(1)</sup> Статус подключения будет «unsuccessfully» - см. п. 4.2.3.

<sup>(2)</sup> Связь с ПК не может быть установлена при работе устройства от элементов питания.

3. Нажмите «ОК». Появится окно «Database Setting» (см. п. 4.1.2).

| Database Setting   |                     |               | ×               |
|--------------------|---------------------|---------------|-----------------|
| G 🗐                |                     |               |                 |
| Database Paramete  | rs Data             | Backup        | Data Recovering |
| C SQL Server d     | atabase             | φA            | ccess database  |
| C SQL parameter    |                     |               |                 |
| Server Name        | 192.168.0.49        | Login Name    | sa              |
| Database Name      | HTAGS               | Password      | ××              |
| Access parameter — |                     |               |                 |
| MDB object file    | C:\Program Files\HT | AGS\HTAGS.mdb |                 |
| Password           | **                  |               |                 |
| L                  |                     |               |                 |

- 4. На вкладке «Database Parameter» задайте тип базы данных:
- «Access database» для замков с интерфейсом RS-485. Далее в секции «Access parameter» задайте следующие параметры:
   в поле «MDB object file» задайте месторасположение базы данных;
   в поле «Password» задайте пароль для доступа к базе данных.
- «SQL Server database» для замков с интерфейсом Ethernet. Далее в секции «SQL parameter» задайте следующие параметры:
  - в поле «Server Name» задайте IP-адрес сервера;
  - в поле «Database Name» задайте название базы данных;
  - в поле «Login Name» задайте имя учётной записи;
  - в поле «Password» задайте пароль для доступа к базе данных.

5. После задания настроек:

нажмите 🕞 - для сохранения изменений и продолжения работы или нажмите 📊 - для отмены изменений настроек и выхода из системы.

6. В случае успешного подключения к базе данных появится сообщение:

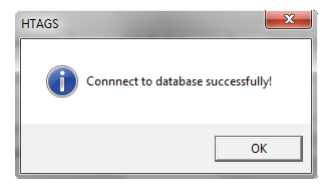

Нажмите «ОК».

- 7. Возможные ошибки при подключении к базе данных:
- Если параметры доступа к базе данных были заданы неправильно, появится сообщение:

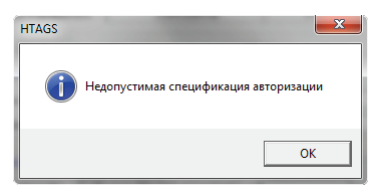

Проверьте настройки подключения и повторите попытку.

• Если подключиться к базе данных Access не удалось, появится сообщение:

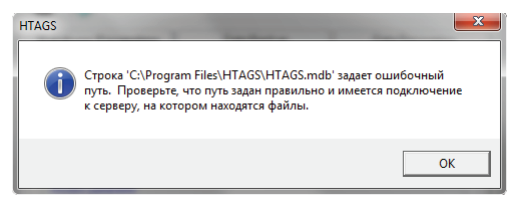

Проверьте, что путь к базе данных задан правильно и имеется подключение к серверу, где хранятся файлы.

• Если подключиться к SQL серверу не удалось, появится сообщение:

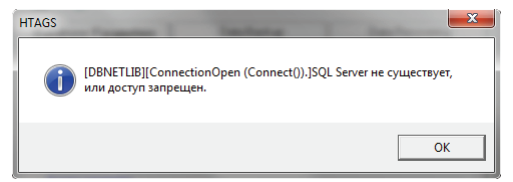

Проверьте настройки подключения и наличие доступа к серверу.

• Нажмите «ОК». Появится окно подтверждения выхода их системы:

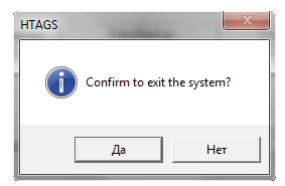

Нажмите «Да» для выхода из системы, «Нет» - для возвращения к окну «Database Setting».

8. После подключения к базе данных появится окно авторизации:

| 🛄 Login               | ×                  |
|-----------------------|--------------------|
| User Name<br>Password | Admin ** OK Cancel |

- В поле «User Name» введите Admin (логин, имя встроенной учётной записи администратора системы).
- В поле «Password» ht (пароль для доступа к системе по умолчанию). После ввода данных нажмите «ОК» для получения доступа к системе. В случае необходимости нажмите «Cancel» для отмены и выхода.
- 9. В случае успешной авторизации появится окно приветствия/загрузки:

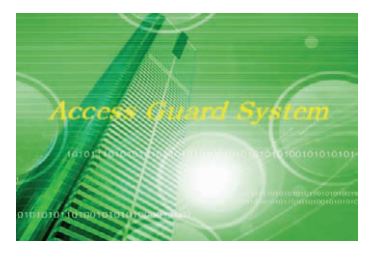

После загрузки откроется главное окно программы:

| Click here to add a new builds                                                     | . El 25 | 39 | _ ₽ | 52 | 1    |          |                | <b>GP</b> 1002 |  |  |
|------------------------------------------------------------------------------------|---------|----|-----|----|------|----------|----------------|----------------|--|--|
| Budding     Floor     Door Neme     Caed No     Theme     Time     Event decoption |         |    |     |    |      | Click he | re to add a ni | ew buildir     |  |  |
| Budding Floor Name Card No Name Time Event decoption                               |         |    |     |    | 2400 |          |                |                |  |  |
| Budding Those Door Name Card No Name Time Event decoption                          |         |    |     |    |      |          |                |                |  |  |
| Budding Floor Name Card No Name Time Event decoption                               |         |    |     |    |      |          |                |                |  |  |
| Building Floor Door Name Card No Name Time Event decoption                         |         |    |     |    |      |          |                |                |  |  |
|                                                                                    |         |    |     |    |      |          |                |                |  |  |

10. Если логин или пароль были введены неправильно, появится сообщение:

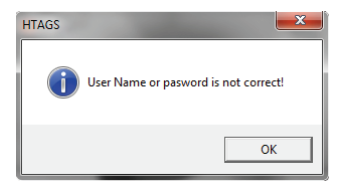

Нажмите «ОК» и введите логин и пароль повторно.

### 3.2. Главное окно

Главное окно включает в себя главное меню, панель инструментов, рабочую область и строку состояния:

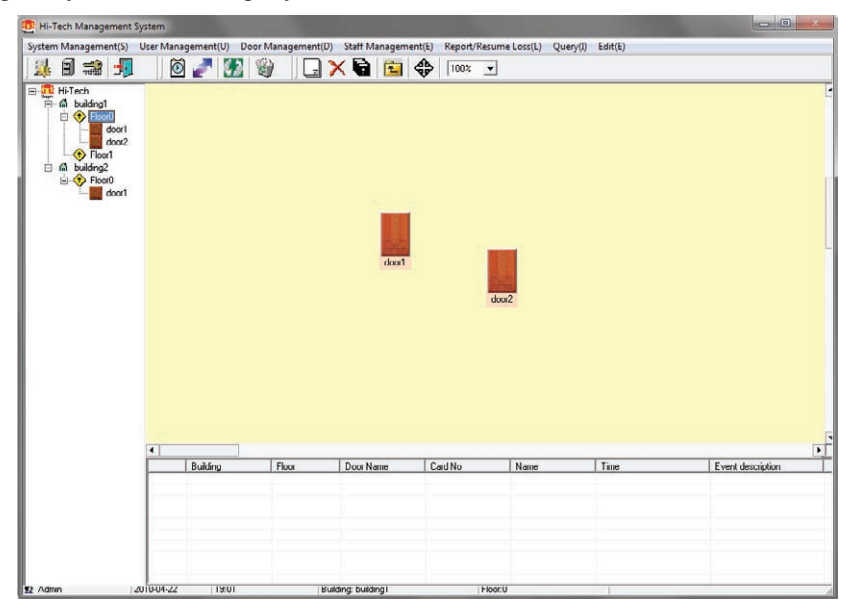

### 3.2.1. Главное меню

Главное меню позволяет получить доступ ко всем функциям системы:

System Management(S) User Management(U) Door Management(D) Staff Management(E) Report/Resume Loss(L) Query(I) Edit(E)

 Меню «System Management»: (управление параметрами системы)
 «System Parameter Setting» - настройки системы;
 «Database Setting» - настройки базы данных;
 «Server Info» - информация о сервере;
 «Language» - выбор языка (по умолчанию: «English» - английский);
 «About» - версия и разработчик оболочки, информация о лицензии;
 «Exit» - выход из системы.

- Меню «User Management»: (управление учётными записями для доступа к системе) «Purview Group Setting» - разделение прав доступа к системе для групп учётных записей (пользователей); «User Setting» - настройки учётных записей для доступа к системе; «Change Password» - смена пароля для текущей учётной записи.
- Меню «Door Management»: (управление подключёнными устройствами) «Time Zone Setting» - настройки временных зон; «Holiday Setting» - настройки праздничных дней; «Device Setting» - настройки устройств; «Transmit Door Parameter» - загрузка настроек в память устройств; «Door Clock» - настройки часов устройств; «Open by Computer» - удалённое управление устройствами; «Download data» - просмотр статистик и настроек устройств; «Real-time Monitor» - режим мониторинга (реального времени).
- Меню «Staff Management»:

(управление учётными записями для доступа на объект) «Department Setting» - настройки подразделений, отделов и т.п.; «Position Setting» - настройки должностей персонала; «Staff Setting» - настройки учётных записей персонала; «Door Group» - загрузка учётных записей в память устройств.

- Меню «Report/Resume Loss»: (запрещение/возобновление доступа по картам пользователей) «Report Loss» - запрещение доступа по картам пользователей; «Resume Loss» - возобновление доступа по запрещённым картам.
- Меню «Query»:

(просмотр статистики посещений, событий и т.п.) «Query Enter Record» - просмотр статистики посещений; «Query Event Record» - просмотр статистики событий; «Querry Issued Card History» - просмотр статистики регистрации карт; «Query Operation History» - просмотр статистики операций.

• Meню «Edit»:

(управление структурой объекта и параметрами отображения) «New Building» - добавление нового здания; «New Floor» - добавление нового этажа; «New Door» - добавление новой двери (устройства); «Delete» - удаление выделенного здания, этажа, двери; «Import Picture» - загрузка изображения в формате BMP в качестве заднего фона/иконки для открытого в рабочей области здания, этажа; «Message bar» - вкл./выкл. отображения области уведомлений; «List bar» - вкл./выкл. отображения древовидной структуры объекта.

### 3.2.2. Панель инструментов

• Панель инструментов главного окна позволяет получить быстрый доступ к наиболее часто используемым функциям системы:

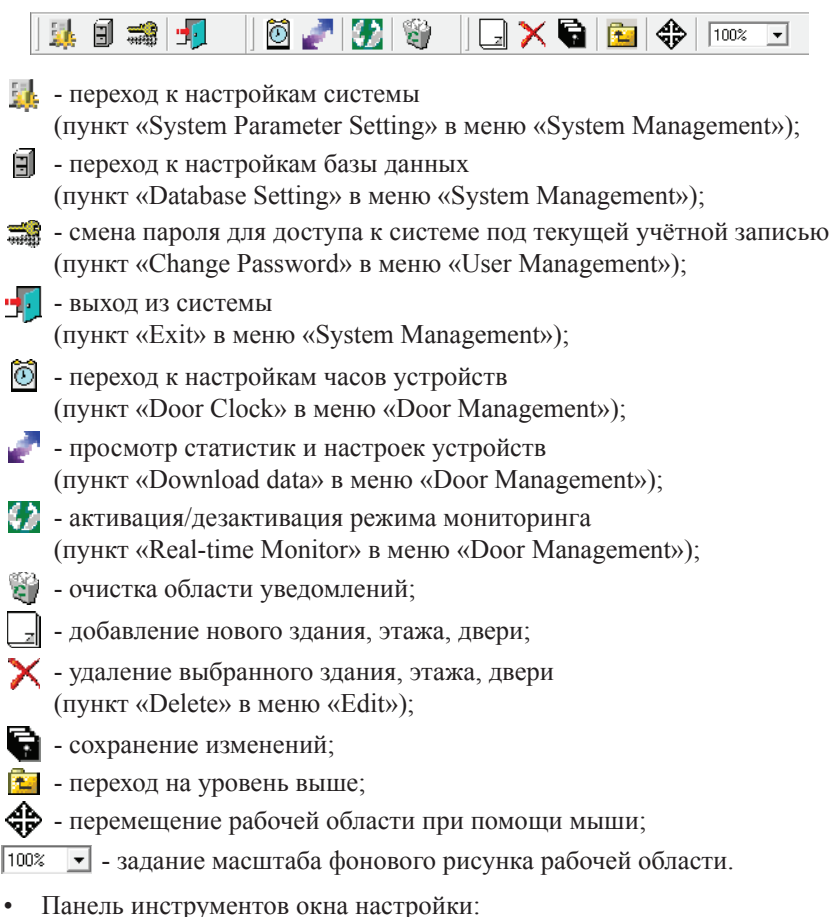

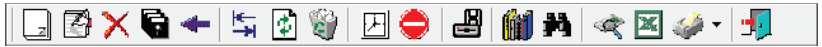

- добавление нового параметра;
- редактирование выбранного параметра;
- < удаление выбранного параметра;
- сохранение изменений;
- отмена изменений (возможна только до их сохранения);
- взаимодействие с устройством: передача/приём параметров, инициализация устройства (очистка памяти) и др.;
- обновление статусов устройств (в списке устройств и т.п.);

- очистка памяти устройств (списков «Entry data», «Event» и т.п., кроме списка зарегистрированных карт «Card no»);
- отображение времени, отсчитываемого устройствами;
  - прекращение текущего взаимодействия с устройствами;
- 🛃 загрузка (или удаление) карт пользователей в память устройства;
  - 🖌 настройки фильтра;
- настройки поиска;
- < сбор и отображение статистики;
- экспорт данных в файл Excel;
- предпросмотр печати (▼ сортировка данных по выбранному параметру);
- выход из окна настройки (без сохранения, если предварительно не была нажата кнопка **()**.
- Панель инструментов окна предпросмотра печати:

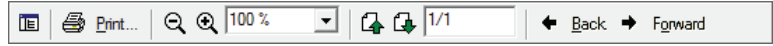

- 🔳 содержание (не используется);
- 🖨 Erint... переход к настройкам принтера и печати;
- 🔍 уменьшение масштаба отображения страницы;
- 🔍 увеличение масштаба отображения страницы;
- 100% задание масштаба отображения станицы;
- переход на предыдущую страницу;
- переход на следующую страницу;
- номер текущей страницы/общее число страниц;
- ← <u>Back</u> возвращение на страницу назад;
- ✤ Forward возвращение на страницу вперёд (после возвращения назад).

### 3.2.3. Рабочая область

Рабочая область позволяет осуществлять контроль доступа на объект и отслеживать возникающие события.

| B THE HAT CAN<br>CAN BE A CAN BE A CAN BE |            |       | dout      | ſ       |       |      |                   |   |
|----------------------------------------------------------------------------------------------------|------------|-------|-----------|---------|-------|------|-------------------|---|
|                                                                                                    | 4 Building | Floor | Door Name | Cand No | door2 | Time | Event description | Þ |
|                                                                                                    |            |       |           |         |       |      |                   |   |

Основные элементы рабочей области:

- 1. Основная рабочая область в ней отображаются элементы текущего уровня контролируемого объекта (здания, этажи, двери).
- 2. Область отображения древовидной структуры объекта в ней отображаются все элементы контролируемого объекта (здания, этажи, двери).
- Область уведомлений в ней отображаются сообщения о событиях, для каждого возникающего события доступна следующая информация: «Building» - название здания-источника события; «Floor» - номер этажа-источника события; «Door Name» - название двери/устройства-источника события; «Card No» - ID-номер карты, вызвавшей событие; «Name» - имя учётной записи, сопоставленной с картой; «Time» - дата и время возникновения события; «Event description» - описание возникшего события.

### 3.2.4. Строка состояния

В строке состояния отображаются следующие параметры:

| 😰 Admin                 | 2010-04-22    | 19:01    | Building: building l       | Floor:U    |
|-------------------------|---------------|----------|----------------------------|------------|
|                         |               |          |                            |            |
| «Admin                  | » - имя (логи | н) текуц | ей учётной записи;         |            |
| <i>"</i> <b>2</b> 010.0 | 1 22          |          | D homeoro FFFF MM III      | T.         |
| «2010-0·                | 4-22» - Tekyi | цая дага | в формате г г г г - мим-дд | <b>Ļ</b> , |
| «19:01»                 | - текущее вр  | емя в фо | рмате ЧЧ:ММ;               |            |

«Building: building1» - название выбранного здания;

«Floor: 0» - номер выбранного этажа.

### 4. НАСТРОЙКИ И ФУНКЦИИ

### 4.1. Меню «System Management»

Управление параметрами системы.

### 4.1.1. System Parameter Setting

Задание названия контролируемого объекта (фирмы, гостиницы и т.д.); задание месторасположения файлов резервных копий базы данных, журнала регистрации доступа (log-файлов) и базы фотографий сотрудников; задание срока хранения данных до их автоматического удаления.

1. Выберите пункт «System Parameter Setting» в меню «System Management» или нажмите 🔜 на панели инструментов главного окна:

| Company Name  | Hi-Tech                        |   |
|---------------|--------------------------------|---|
| Backup Path   | D:\Program Files\HTAGS\Backup\ |   |
| Log File Path | D:\Program Files\HTAGS\log\    |   |
| Photo Folder  | D:\Program Files\HTAGS\Photo\  | - |

 В появившемся окне можно задать следующие параметры: «Company Name» - название контролируемого объекта (фирмы и т.п.); «Backup Path» - месторасположение файлов резервных копий; «Log File Path» - месторасположение файлов журнала регистрации доступа (log-файлов); «Photo Folder» - месторасположение базы фотографий сотрудников;

«Clear data after ? days» - срок хранения данных до их автоматического удаления, в днях.

- 3. После задания настроек нажмите 🕞 для сохранения изменений.
- Для возвращения к главному окну нажмите Данное действие приведёт к потере всех несохранённых изменений.

### 4.1.2. Database Setting

Задание типа и месторасположения базы данных системы; задание имени учётной записи (логина) и пароля для доступа к базе данных; резервное копирование и восстановление базы данных.

- 1. Настройки базы данных задаются при первом запуске (см. р. 3.1).
- 2. Выберите пункт «Database Setting» в меню «System Management» или нажмите на панели инструментов главного окна:

| 📴 Database Setting | -                   |               |                 |
|--------------------|---------------------|---------------|-----------------|
| 🔓 🗾                |                     |               |                 |
| Database Paramet   | ers Dat             | a Backup      | Data Recovering |
| C SQL Server       | database            | ΦA            | ccess database  |
| SQL parameter      |                     |               |                 |
| Server Name        | 192.168.0.49        | Login Name    | sa              |
| Database Name      | HTAGS               | Password      | xx              |
| Access parameter-  |                     |               |                 |
| MDB object file    | C:\Program Files\H1 | AGS\HTAGS.mdb |                 |
| Password           | ж                   |               |                 |
|                    |                     |               |                 |

- 3. Вкладка «Database Parameter» содержит настройки базы данных:
- Тип базы данных: «Access database» - база данных Access, для замков с RS-485; «SQL Server database» - база данных SQL, для замков с Ethernet.
- Секция «SQL Parameter» содержит настройки базы данных SQL: «Server Name» - IP-адрес сервера;
   «Database Name» - название базы данных;
   «Login Name» - имя учётной записи;
   «Password» - пароль для доступа к базе данных.
- Секция «Access parameter» содержит настройки базы данных Access: «MDB object file» - месторасположение базы данных; «Password» - пароль для доступа к базе данных.

4. Вкладка «Data Backup» позволяет осуществить резервное копирование базы данных Acces (объектного файла MDB):

| 📴 Database Setting                              |
|-------------------------------------------------|
|                                                 |
| Database Parameters Data Backup Data Recovering |
| Object file C:\Program Files\HTAGS\HTAGS.mdb    |
| Start Backup                                    |
|                                                 |

- 5. Порядок резервного копирования базы данных:
- Задайте месторасположение базы данных в поле «Object file»;
- Для запуска резервного копирования нажмите «Start Backup» в секции «Backup Access Database»; объектный файл MDB базы данных будет скопирован в папку, указанную в поле «Backup Path» в окне «System Parameter Setting», доступном в меню «System Management» (см. п. 4.1.1.).
- В случае успешного копирования появится сообщение:

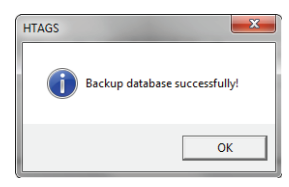

Нажмите «ОК».

• Если месторасположение объектного файла MDB базы данных не было задано, появится сообщение:

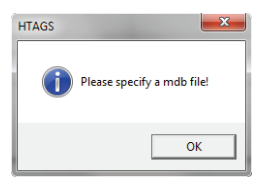

Нажмите «ОК» и повторите процедуру сначала (см. п. 5).

6. Вкладка «Data Recovery» позволяет осуществить восстановление базы данных Access (объектного файла MDB) из резервной копии:

| 📴 Database Setting                                                                                  |                 |
|----------------------------------------------------------------------------------------------------|-----------------|
| 🔓   🚚                                                                                               |                 |
| Database Parameters Data Backup                                                                     | Data Recovering |
| MDB object file[C:\Program Files\HTAGS\Backup\HTAGS.mdb<br>Resume Access database<br>Start resuming |                 |

- 7. Порядок восстановления базы данных из резервной копии:
- Задайте месторасположение резервной копии базы данных в поле «MDB object file».
- Для запуска восстановления базы данных нажмите «Start resuming» в секции «Resume Access Database»; резервная копия базы данных расположена в папке, указанной в поле «Backup Path» в окне «System Parameter Setting», доступном в меню «System Management» (см. п. 4.1.1.).
- Появится окно подтверждения восстановления:

| HTAGS                 |                               | ×         |
|-----------------------|-------------------------------|-----------|
| New database will ove | rwrite the old one, confirm t | o resume? |
|                       | ОК                            | Отмена    |

Для продолжения процесса нажмите «ОК», для прекращения - «Cancel».

• В случае успешного восстановления появится сообщение:

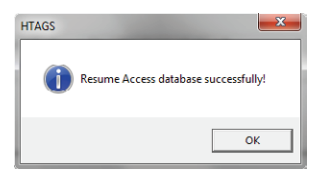

Нажмите «ОК».

• Если месторасположение резервной копии базы данных не было задано, появится сообщение:

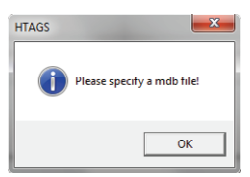

Нажмите «ОК» и повторите процедуру сначала (см. п. 7).

- 8. После задания настроек нажмите 🕞 для сохранения изменений.
- Для возвращения к главному окну нажмите Данное действие приведёт к потере всех несохранённых изменений.
- 10. В случае успешного подключения к базе данных появится окно:

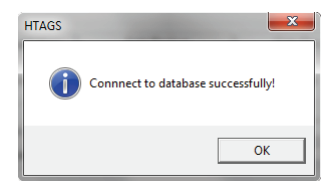

Нажмите «ОК». Появится предупреждение о завершении работы:

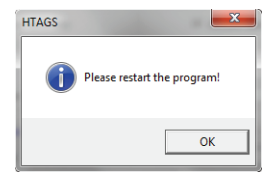

Нажмите «ОК». Система автоматически завершит свою работу. Для продолжения работы вновь запустите систему при помощи ярлыка «HTAGS» на рабочем столе/в меню «Пуск», и пройдите авторизацию.

- 11. Возможные ошибки при подключении к базе данных:
- Если параметры доступа к базе данных были заданы неправильно, появится сообщение:

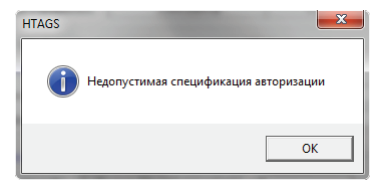

Проверьте настройки подключения и повторите попытку.

• Если подключиться к базе данных Access не удалось, появится сообщение:

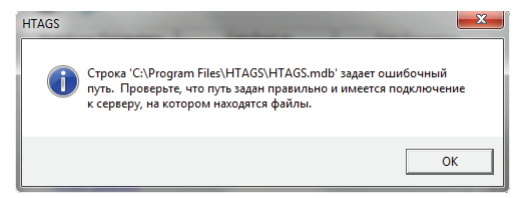

Проверьте, что путь к базе данных задан правильно и имеется подключение к серверу, где хранятся файлы.

• Если подключиться к SQL серверу не удалось, появится сообщение:

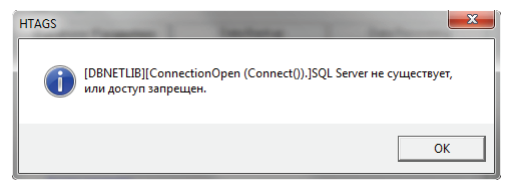

Проверьте настройки подключения и наличие доступа к серверу.

• Нажмите «ОК». Появится окно подтверждения выхода их системы:

| HTAGS           | x           |
|-----------------|-------------|
| Confirm to exit | the system? |
| Да              | Нет         |

Нажмите «Да» для выхода из системы, «Нет» - для возвращения к окну «Database Setting».

### 4.1.3. Server Info

Просмотр перечня подключённых серверов и их IP-адресов.

1. Выберите пункт «Server Info» в меню «System Management»:

| 🛄 Server Info      |            |
|--------------------|------------|
|                    |            |
| - Connected server |            |
| Computer name      | IP Address |
|                    |            |
|                    |            |
|                    |            |
|                    |            |
|                    |            |
|                    |            |
|                    |            |
|                    |            |
|                    |            |
|                    |            |
|                    |            |
|                    |            |
|                    |            |
|                    |            |

• Секция «Connected server» содержит перечень подключённых серверов: «Computer name» - сетевое имя сервера. «IP Address» - IP-адрес сервера.

Для сортировки перечня по выбранному параметру (столбцу) нажмите на название параметра в шапке таблицы; для смены направления сортировки (по возрастанию или убыванию) нажмите ещё раз.

2. Для возвращения к главному окну нажмите 📊.

### 4.1.4. Language

Выбор языка интерфейса программной оболочки системы (по умолчанию: «English» - английский).

 Выберите язык в подменю «Language» в меню «System Management». В данной версии ПО доступны следующие языки: «English» - английский (задан по умолчанию); «Simplified Chinese» - китайский упрощённый; «Traditional Chinese» - китайский традиционный.

### 4.1.5. About

Просмотр версии и разработчика программной оболочки системы, а также информации о лицензии.

1. Выберите пункт «About» в меню «System Management»:

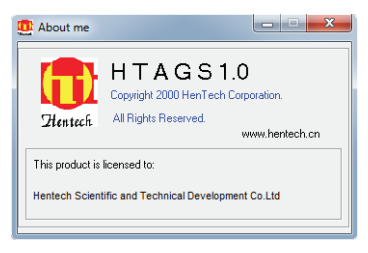

2. Для возвращения к главному окну нажмите —

### 4.1.6. Exit

Выход из системы.

• Выберите пункт «Exit» в меню «System Management»:

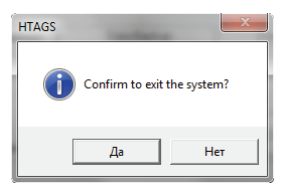

Нажмите «Да» для выхода из системы, «Нет» - для возвращения к главному окну.

### 4.2. Меню «User Management»

Управление учётными записями для доступа к системе.

### 4.2.1. Purview Group Setting

Разделение прав доступа к системе для групп учётных записей; создание, редактирование и удаление групп; печать сводных таблиц.

1. Выберите пункт «Purview Group Setting» в меню «User Management»:

|                           |        | Exi     | Existing records |         |   |                 |                   |  |  |
|---------------------------|--------|---------|------------------|---------|---|-----------------|-------------------|--|--|
| Purview group No          |        | Name(   | DestPort         | er Uşer | P | urview group No | Name(Description) |  |  |
|                           |        |         |                  |         | 2 |                 | Private User      |  |  |
| Function Name             | Access | Add new | Modity           | Delete  | 3 |                 | Public User       |  |  |
| System parameter setting  | 9      |         | 10000            |         | 5 |                 | 4:                |  |  |
| Database setting          | R      |         |                  |         |   |                 |                   |  |  |
| Device clack setting      | R      |         |                  |         |   |                 |                   |  |  |
| Device data upload        | 9      |         |                  |         |   |                 |                   |  |  |
| Server Into               | P      |         |                  |         |   |                 |                   |  |  |
| Door Group Setting        | R      |         |                  |         |   |                 |                   |  |  |
| Time Zone Setting         | P      |         |                  |         |   |                 |                   |  |  |
| Holiday Setting           | R      |         | 1                |         |   |                 |                   |  |  |
| Transmit Device Parameter | R      |         | 2                |         |   |                 |                   |  |  |
| Open Door by Computer     | R      |         |                  |         |   |                 |                   |  |  |
| ReportLoss                | R      |         |                  |         |   |                 |                   |  |  |
| Resume Loss               | R      |         |                  |         |   |                 |                   |  |  |
| Query Entry Record        | R      |         |                  |         |   |                 |                   |  |  |
| Real time monitor         | 9      |         |                  |         |   |                 |                   |  |  |
| Query Event Record        | R      |         |                  |         |   |                 |                   |  |  |
| History of Issued Card    | P      |         | -                |         |   |                 |                   |  |  |
| Operation History         | P      |         |                  |         |   |                 |                   |  |  |
| Purview setting           | P      | R       | R                | R       |   |                 |                   |  |  |
| Usersetting               | N.     | N       | F                | R       |   |                 |                   |  |  |
| Device setting            | R      | R       | R                | N       |   |                 |                   |  |  |
| Department setting        | R      | R       | R                | 2       |   |                 |                   |  |  |
| Position setting          | R      | F       | R                | N N     |   |                 |                   |  |  |
| Staff setting             | R      | R       | R                | R       |   |                 |                   |  |  |
|                           | 9      | R       | R                | N N     |   |                 |                   |  |  |
| Building Setting          |        |         | 177              | 67      |   |                 |                   |  |  |

 Секция «Existing records» содержит перечень созданных групп: «Purview group No» - порядковый номер группы; «Name (Description)» - название группы.

Для сортировки перечня по выбранному параметру (столбцу) нажмите на название параметра в шапке таблицы; для смены направления сортировки (по возрастанию или убыванию) нажмите ещё раз.

- Секция «Purview» содержит перечень функций и доступных с ними операций (прав доступа) для выделенной/создаваемой группы:
   «Function Name» название функции (совпадающее или схожее с её названием в главном меню);
   «Access» разрешение доступа к окну функции;
   «Add new» разрешение добавления новых параметров;
   «Modify» разрешение редактирования параметров;
   «Delete» разрешение удаления параметров.
  - 🗹 операция разрешена, 🔲 операция запрещена.

- 2. Порядок создания, редактирования и удаления группы:
- Для добавления новой группы нажмите , для редактирования выделите созданную ранее и нажмите .
- В поле «Purview group No» задайте порядковый номер группы, в поле «Name (Description)» её название.
- В секции «Purview» для каждой функции задайте права доступа.
- Для сохранения изменений/создания группы нажмите , для отмены изменений/создания группы -
- Для удаления выделенной группы нажмите X. В появившемся окне нажмите «ОК» для подтверждения или «Cancel» для отмены.
- Для просмотра сводных таблиц по группам нажмите Данные о созданных группах и присвоенных им правам доступа к функциям появятся в новом окне в виде сводных таблиц:

| urview Group F | Report         |                          |             |         |        |                    | _ 8 |
|----------------|----------------|--------------------------|-------------|---------|--------|--------------------|-----|
| @ Print        | Q Q 100 %      | - G G 1/4 + B            | ack 🕈 Forva | rdi.    |        |                    |     |
|                |                |                          |             |         |        |                    |     |
|                |                |                          |             |         |        |                    |     |
|                |                |                          |             |         |        |                    |     |
|                |                |                          |             |         |        |                    |     |
| -              |                | 1                        | lenTech     |         |        |                    |     |
|                |                |                          | iem een     | -       | 0.000  |                    |     |
|                |                | Purview                  | Group       | Repo    | ort    |                    |     |
|                |                |                          |             |         |        |                    |     |
|                |                |                          |             |         | Frinti | ng time 2004-09-14 |     |
|                |                |                          |             |         |        | 10140140           |     |
|                | Purview group  | No 1                     |             |         |        |                    |     |
|                | Name (Descript | ion) Power Uper          |             |         |        |                    |     |
|                | Function No    | Function Name            | Access      | Add new | Modify | Delete             |     |
|                | A001           | System parameter setting | Yes         | No      | No     | No                 |     |
|                | A002           | Database setting         | Yes         | No      | No     | No                 |     |
|                | A003           | Device clock setting     | Yes         | No      | No     | No                 |     |
|                | A004           | Device data upload       | Yes         | No      | No     | No                 |     |
|                |                |                          |             |         |        |                    |     |
|                | 8005           | Server Info              | Ies         | No      | No     | No                 |     |

Панель инструментов окна предпросмотра печати описана в п. 3.2.2.

4. Для возвращения к главному окну нажмите **1**. Данное действие приведёт к потере всех несохранённых изменений.

### 4.2.2. User Setting

Создание, редактирование и удаление учётных записей для доступа к системе; включение учётных записей в созданные группы.

1. Выберите пункт «User Setting» в меню «User Management»:

| Jser Name                   | Purview gro      | ssword            |
|-----------------------------|------------------|-------------------|
| Existing users<br>User Name | Purview group No | Name(Description) |
|                             |                  |                   |
|                             |                  |                   |

- Секция «Existing users» содержит перечень созданных учётных записей: «User Name» - имя учётной записи, логин для доступа к системе; «Purview group No» - номер группы, к которой принадлежит запись; «Name (Description)» - название группы, к которой принадлежит запись. Для сортировки перечня по выбранному параметру (столбцу) нажмите на название параметра в шапке таблицы; для смены направления сортировки (по возрастанию или убыванию) нажмите ещё раз.
- 3. Порядок создания, редактирования и удаления учётной записи:
- Для добавления новой учётной записи нажмите , для редактирования - выделите созданную ранее и нажмите .
- В поле «User Name» задайте название учётной записи.
- В списке «Purview group No» выберите порядковый номер группы, к которой будет принадлежать учётная запись.
- В поля «Password» и «Confirm password» введите пароль для доступа к системе под создаваемой учётной записью.
- Для сохранения изменений/создания учётной записи нажмите , для отмены изменений/создания учётной записи - - - -
- Для удаления выделенной учётной записи нажмите X. В появившемся окне нажмите «ОК» для подтверждения или «Cancel» для отмены.
- Для просмотра сводных таблиц по учётным записям нажмите Данные о созданных учётных записях появятся в новом окне. Панель инструментов окна предпросмотра печати описана в п. 3.2.2.

### 5. Для возвращения к главному окну нажмите 🛒.

Данное действие приведёт к потере всех несохранённых изменений.

### 4.2.3. Change Password

Задание нового пароля для доступа к системе под текущей учётной записью.

1. Выберите пункт «Change Password» в меню «User Management» или нажмите 🖼 на панели инструментов главного окна:

| Old password ** New password ** Confirm again *** | Change Passwor                                | d                  |    | _ 🗆 🗙  |  |
|---------------------------------------------------|-----------------------------------------------|--------------------|----|--------|--|
| OK Cancel                                         | Old password<br>New password<br>Confirm again | NN<br>NNNN<br>NNNN | OK | Cancel |  |

- 2. Порядок изменения пароля для текущей учётной записи:
- В поле «Old password» введите текущий пароль.
- В поля «New password» и «Confirm again» введите новый пароль.
- Для подтверждения изменений нажмите «ОК», для отмены «Cancel».
- В случае успешного изменения пароля появится сообщение:

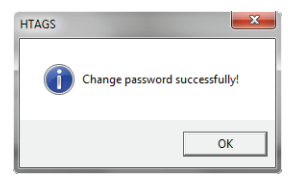

Нажмите «ОК».

• Если текущий пароль введён неправильно, появится сообщение:

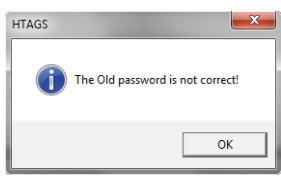

Нажмите «ОК» и введите текущий пароль повторно.

• Если пароли, введённые в поля «New password» и «Confirm again» не совпадают, появится сообщение:

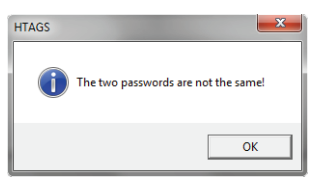

Нажмите «ОК» и введите пароли повторно.

### 4.3. Меню «Door Management»

Управление подключёнными устройствами.

#### 4.3.1. Time Zone Setting

Разделение времени доступа пользователей на объект; задание до четырёх независимых временных зон, по четыре интервала времени для каждого дня недели.

1. Выберите пункт «Time Zone Setting» в меню «Door Management»:

| Time Zo  | one Setting  |   | -       |         |   |         |          |      |          | 2                | . 🗆 🗙 |
|----------|--------------|---|---------|---------|---|---------|----------|------|----------|------------------|-------|
| Time zor | ne No 🚺      | Ŀ | •       |         |   |         |          |      |          |                  |       |
|          | Sunday       |   |         | Monday  |   |         | Tuesday  |      |          | Wednesday        |       |
| C 00.00  | 00.00        |   | 08 00   | 12:00   | - | 00:80   | 12.00    | *    | 06:00    | 08:00            | -     |
| F 00:00  | 00:00        | - | 14.00   | 17-30   |   | 14.00   | 17:30    |      | F 11:00  | 13:00            |       |
| F 00.00  | 00.00        |   | F 00.00 | 00.00   | - | F 00.00 | 00.00    |      | F 16:30  | 20:30            |       |
| F 00.00  |              | - | F 00.00 |         |   | F 00.00 | 00:00    | -    | F [00.00 | <u></u>          |       |
|          | Thursday     |   |         | Friday  |   |         | Seturday |      |          |                  |       |
| 09.00    | <u></u> 1300 |   | 00.00   |         |   | 00.80   | 12:00    | 끐    |          |                  |       |
| P 1430   | 18:30        |   | 09.00   | ± 12:30 | + | F 00 80 | 00:00    | 1    |          |                  |       |
| 20:00    |              |   | P 15:00 | 17:00   | - | E 00.00 | 00:00    | -    |          |                  |       |
| F 00 00  | = 00.00      |   | F 00:00 | 00:00   |   | F 00:00 | 00.00    | 1100 | ΓU       | se same time zon | 9     |

 Выберите временную зону и задайте интервал времени: «Time zone No» - порядковый номер временной зоны (от 0 до 3); «Sunday», «Monday», ... - день недели (воскресенье, понедельник и далее по порядку);

«Use same time zone» - автоматическое задание временных интервалов, аналогичных заданным в графе «Sunday», для каждого дня недели.

🗹 - интервал/параметр выбран, 🔲 - интервал/параметр не выбран.

- 3. Для сохранения изменений нажмите 🔂.
- Для просмотра сводных таблиц по временным зонам нажмите Данные о заданных временных зонах появятся в новом окне. Панель инструментов окна предпросмотра печати описана в п. 3.2.2.
- 5. Для возвращения к главному окну нажмите **1**. Данное действие приведёт к потере всех несохранённых изменений.

### 4.3.2. Holiday Setting

Временное прекращение доступа пользователей на объект в выходные дни; задание до четырёх групп по восемь интервалов времени.

1. Выберите пункт «Holiday Setting» в меню «Door Management»:

| н | oliday No  | 0 |    | •     |          |   |            |            |      |       |          |
|---|------------|---|----|-------|----------|---|------------|------------|------|-------|----------|
| 7 | From 01-01 | ÷ | То | 01-01 |          | г | From 09-14 | r \Xi      | ·• [ | 09-14 |          |
| 7 | From 01-21 | ÷ | То | 02-09 | <u>.</u> | Г | From 09-14 | <u>+</u> 1 | ۰ (  | 09-14 | <u>1</u> |
| 7 | From 05-01 | + | То | 05-07 | +        | Г | From 09-14 |            | `o [ | 09-14 |          |
| 7 | From 10-01 | ÷ | То | 10-07 | ÷        | Г | From 09-14 |            | ō [  | 09-14 | 1.2      |

- Выберите группу выходных дней и задайте интервал времени: «Holiday No» - порядковый номер группы выходных дней (от 0 до 3); «From... To...» - интервал «от... до...» в формате ММ-ДД (месяц-день).
- 3. Для сохранения изменений нажмите 🖬.
- Для просмотра сводных таблиц по выходным дням нажмите Данные о заданных выходных днях появятся в новом окне. Панель инструментов окна предпросмотра печати описана в п. 3.2.2.
- 5. Для возвращения к главному окну нажмите Данное действие приведёт к потере всех несохранённых изменений.

### 4.3.3. Device Setting

Настройки устройств.

1. Выберите пункт «Device Setting» в меню «Door Management»:

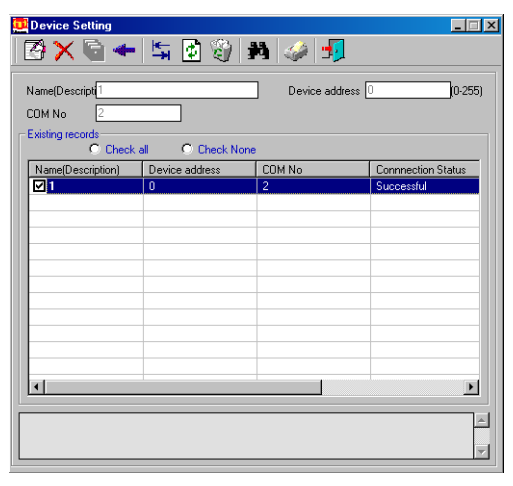

 Секция «Existing records» содержит перечень созданных дверей/устройств: «Name (Description)» - название двери (устройства); «Device address» - адрес устройства (по умолчанию: «0»);

COM New COM COM

«СОМ No» - номер СОМ-порта ПК, к которому подключено устройство;

В случае использования базы данных SQL (см. п. 4.1.2) и устройства с интерфейсом Ethernet (вместо RS-485), в секции «Existing records» появится поле «Device IP» (IP-адрес подключённого устройства). Поля «Device address» и «COM No» будут отсутствовать.

«Connection Status» - состояние подключения («Successful» - подключение прошло успешно, «unsuccessfully» - подключиться не удалось);

«Building» - название здания, где расположена дверь (устройство);

«Floor» - номер этажа, где расположена дверь (устройство).

Для сортировки перечня по выбранному параметру (столбцу) нажмите на название параметра в шапке таблицы; для смены направления сортировки (по возрастанию или убыванию) нажмите ещё раз.

- В нижней части окна расположена область уведомлений.
   В ней отображаются сообщения о результатах операций:
- «<устройство><операция> successfully!» <операция> с <устройством> прошла успешно;
- «<устройство>Communicate with device unsuccessfully!» установить связь с <устройством> не удалось.
- 4. Порядок создания, редактирования и удаления устройства:
- Проинициализируйте устройство и подключите его к ПК (см. руководство по эксплуатации устройства).
- Создайте здание, этаж и дверь, используя меню «Edit» (см. р. 4.7).

- Выберите пункт «Device Setting» в меню «Door Management».
- В секции «Existing records» выделите устройство и нажмите 🏹.
- В поле «Name (Description)» появится название двери (устройства).
- В поле «Device address» задайте адрес устройства по умолчанию: «0», в поле «COM No» - номер COM-порта ПК, к которому оно подключено.
- В случае успешного подключения состояние подключения («Connection Status») изменится на «Succesfully».
- Нажмите R повторно и в поле «Device address» задайте любой адрес (от «0» до «255»), который будет сопоставлен с устройством.
- Если подключение не удалось, состояние подключения изменится на «unsuccessfully» и появится сообщение об ошибке: «No responce from the device» - если установить связь с устройством не удалось, но удалось открыть COM-порт; «Open COM unsuccessfully» - если не удалось открыть COM-порт.
- Для обновления состояния подключения выбранных устройств нажмите .

🗹 - устройство выбрано, 🔲 - устройство не выбрано;

«Check all» - выбор всех устройств; «Check none» - отмена выбора всех устройств.

- Для удаления статистик посещений и событий из памяти выбранных устройств нажмите ). В появившемся окне нажмите «ОК» для подтверждения или «Отмена» - для отмены.
- Для инициализации (удаление всех статистик, списков карт и т.п.) выбранных устройств нажмите . В появившемся окне нажмите «ОК» для подтверждения или «Отмена» для отмены.
- Для удаления *выделенного* устройства и двери, сопоставленной с ним, нажмите . В появившемся окне нажмите «ОК» для подтверждения или «Cancel» для отмены.
- 5. Для поиска устройства по базе данных нажмите 🙌:

| 🤨 Find         |                                                   | ×                                       |
|----------------|---------------------------------------------------|-----------------------------------------|
|                | find                                              | Advanced                                |
| Input<br>"OK", | a keyword,then click '<br>and it will be located. | 'Find''.Select a found result and click |
| Keyword        |                                                   |                                         |
| Door Name      | -                                                 | Find OK Cancel                          |
| Door Name      | Device address                                    | COM No                                  |
|                |                                                   |                                         |
|                |                                                   |                                         |
|                |                                                   |                                         |
| •              |                                                   |                                         |

- На вкладке «Find» в поле «Keyword» введите порядковый номер или название должности.
- В выпадающем списке выберите поисковый параметр: «Door Name» (название двери/устройства), «Device address» (адрес устройства) или «COM No» (номер COM-порта).
- На вкладке «Advanced» задайте критерий поиска:

| 🤨 Find                                                   |                  |      |          | ×      |
|----------------------------------------------------------|------------------|------|----------|--------|
| Find                                                     | Ì                |      | Advanced |        |
| <ul> <li>Find exactly</li> <li>Find blurredly</li> </ul> |                  |      |          |        |
| Door Name                                                | •                | Find | OK       | Cancel |
| Door Name D                                              | evice address CO | M No |          |        |
|                                                          |                  |      |          |        |
|                                                          |                  |      |          |        |
|                                                          |                  |      |          |        |
| •                                                        | m                |      |          | - F    |

«Find exactly» - номер/название должности задано полностью; «Find bluredly» - задан только фрагмент номера или названия.

- Для начала поиска нажмите «Find». В нижней части экрана появится результаты поиска.
- Выделите искомое устройство и нажмите «ОК» для возвращения к окну «Device Setting». Выбранное устройство будет подсвечено в секции «Existing records».
- Если поиск не дал результатов, появится сообщение «No results are found!». Нажмите «ОК». Повторите поиск, изменив параметры, или нажмите «Cancel» для возвращения к окну «Device Setting».
- Для просмотра сводных таблиц по устройствам нажмите Данные появятся в новом окне.
   Панель инструментов окна предпросмотра печати описана в п. 3.2.2.
- Для возвращения к главному окну нажмите . Данное действие приведёт к потере всех несохранённых изменений.

### 4.3.4. Transmit Door Parameter

Передача устройствам настроек временных зон и выходных дней, времени нахождения замков в открытом состоянии после открывания по карте, графика автоматического открывания замков без карты.

1. Выберите пункт «Transmit Door Parameter» в меню «Door Management»:

| HenTech | Time Zone Setting T Holiay Seting T Open delay time secon |
|---------|-----------------------------------------------------------|
|         | L. Time opening                                           |
|         | Sundey Manday Tuesday                                     |
|         |                                                           |
|         |                                                           |
|         |                                                           |
|         | - have on hear of a have on hear of a local of local of   |
|         | Wednesday Thursday Enday                                  |
|         |                                                           |
|         |                                                           |
|         |                                                           |
|         | - how - how - how - how - how - how -                     |
|         | Sshadoy                                                   |
|         |                                                           |
|         |                                                           |
|         |                                                           |

2. Выберите передаваемые настройки/параметры:

«Time Zone Setting» - передача настроек временных зон (см. п. 4.3.1); «Holiday Setting» - передача настроек выходных дней (см. п. 4.3.2); «Open delay time \_\_\_\_\_ second» - время нахождения устройства в открытом состоянии после открывания по карте, в секундах (только если у замка задан режим автоматического закрывания);

«Time opening» - график автоматического открывания замка без карты; «Use same time zone» - автоматическое задание временных интервалов для каждого дня недели по воскресенью.

🗹 - интервал/параметр выбран, 🔲 - интервал/параметр не выбран.

- 3. В секции «Choose door» выберите целевые устройства.
- 4. Для передачи выбранных параметров целевым устройствам нажмите 🔄
- 5. В нижней части окна расположена область уведомлений. Сообщения:
- «Transmitting data...» идёт передача параметров;
- «<устройство>: <параметр> successfully» передача <параметра> <устройству> прошла успешно;
- «<устройство>: <параметр> unsuccessfully» передать <параметр> <устройству> не удалось.

### Для возвращения к главному окну нажмите Данное действие приведёт к потере всех несохранённых изменений.

### 4.3.5. Door/Device Clock

Синхронизация часов устройств с часами системы.

1. Выберите пункт «Door Clock» в меню «Door Management» или нажмите 🙆 на панели инструментов главного окна:

| oose door | Time          |          |       |      |  |
|-----------|---------------|----------|-------|------|--|
| HenTech   | Name(Descript | Building | Floor | Time |  |
|           |               |          |       |      |  |
|           |               |          |       |      |  |
|           |               |          |       |      |  |
|           |               |          |       |      |  |
|           |               |          |       |      |  |
|           |               |          |       |      |  |

- Выберите целевые устройства в секции «Choose door».
   ✓ устройство выбрано, - устройство не выбрано.
- 3. Для синхронизации часов устройств с часами системы нажмите 其
- Для мониторинга времени целевых устройств нажмите .
  В секции «Time» появится перечень целевых устройств и время: «Name (Description)» - название двери, где установлено устройство; «Building» - название здания, где установлено устройство; «Floor» - номер этажа, где установлено устройство; «Time» - текущее время по часам устройства.
- 5. Для прекращения мониторинга нажмите 📛.
- 6. Для возвращения к главному окну нажмите 📊.

### 4.3.6. Open by Computer

Удалённое управление устройствами; открывание замков с ПК.

1. Выберите пункт «Open by Computer» в меню «Door Management»:

| Open by Computer |       |
|------------------|-------|
| Choose door      |       |
|                  |       |
|                  |       |
|                  |       |
|                  |       |
|                  | <br>¥ |

- Выберите целевые устройства в секции «Choose door».

   *✓* устройство выбрано, 
   *□* устройство не выбрано.
- 3. Для открывания целевых устройств нажмите 🖳
- 4. В правой части окна расположена область уведомлений. В ней отображаются результаты открывания замков. Возможные сообщения:
- «<устройство>: Open by Computer successfully» открывание <устройства> прошло успешно;
- «<устройство>: Open by Computer unsuccessfully» открыть <устройство> не удалось.
- Закрывание каждого устройства осуществляется в соответствии с индивидуально заданным режимом: автоматически или вручную (при поднесении карты к считывателю или при нажатии кнопки).
- 6. Для возвращения к главному окну нажмите 📊.

### 4.3.7. Download data

Загрузка данных из памяти устройств: статистики открывания, перечня событий, настроек временных зон, выходных дней, графика автоматического открывания.

Выберите пункт «Open by Computer» в меню «Door Management» или 1. нажмите 🥒 на панели инструментов главного окна:

| 📴 Download data       |                 |       |           |         |              |         |
|-----------------------|-----------------|-------|-----------|---------|--------------|---------|
| l≒ ⊕ <b>-</b> ¶       |                 |       |           |         |              |         |
| Choose door           | Download data   |       |           |         |              |         |
|                       | Entru data      | Event | Time zone | Holiday | Time opening | Card no |
| E-V A 1<br>E-V Stoor1 |                 |       | 1         | 1       |              |         |
|                       | Door Name       |       | Building  | Floor   | Card No      |         |
|                       |                 |       | 1         | Floor1  | 0012865      | 055     |
|                       |                 |       | 1         | Eloor1  | 8306000      | 939     |
|                       | 11 <sup>-</sup> |       |           | TIOOTT  | 0000000      |         |
|                       |                 |       |           |         |              |         |
|                       |                 |       |           |         |              |         |
|                       |                 |       |           |         |              |         |
|                       |                 |       |           |         |              |         |
|                       |                 |       |           |         |              |         |
|                       |                 |       |           |         |              |         |
|                       |                 |       |           |         |              |         |
|                       |                 |       |           |         |              |         |
|                       |                 |       |           |         |              |         |
|                       |                 |       |           |         |              |         |
|                       |                 |       |           |         |              |         |
|                       |                 |       |           |         |              |         |
|                       |                 |       |           |         |              |         |
|                       |                 |       |           |         |              |         |
| J                     |                 |       |           |         |              |         |
| Status                |                 |       |           |         |              |         |
|                       |                 |       |           |         |              |         |
| 1 5/5                 |                 |       |           |         |              |         |
|                       |                 |       |           |         |              |         |
|                       |                 |       |           |         |              |         |
|                       |                 |       |           |         |              |         |
|                       |                 |       |           |         |              |         |
|                       |                 |       |           |         |              |         |
|                       |                 |       |           |         |              |         |
|                       | 1               |       |           |         |              | Þ       |
|                       |                 |       |           |         |              |         |
|                       | L               |       |           |         |              |         |
|                       |                 |       |           |         |              |         |

- 2. Выберите целевые устройства в секции «Choose door». 🔽 - устройство выбрано, 🔲 - устройство не выбрано.
- 3. Для загрузки данных из памяти целевых устройств нажмите 🖳 Будут загружены данные только для активной и родственной ей вкладках (например, родственными являются вкладки «Entry data» и «Event»).
- 4. В секции «Status» появится информация о результатах операции для каждого устройства:
- в случае успешной загрузки данных название устройства и количество загруженных позиций списка из общего числа (например, «1», «5/5»).
- если загрузка не удалась название устройства и сообщение об ошибке: «No responce from the device» - если установить связь с устройством не удалось, но удалось открыть СОМ-порт;

«Open COM unsuccessfully» - если не удалось открыть COM-порт.

- 5. В случае успешной загрузки в секции «Download data» на активной и родственной ей вкладках появятся загруженные данные:
- Вкладка «Entry data» статистика открывания устройств по карте: «Door Name» - название двери, где установлено устройство; «Building» - название здания, где установлено устройство; «Floor» - номер этажа, где установлено устройство; «Card No» - ID-номер карты, при помощи которой было открыта дверь; «Time» - дата и время открывания двери.
- Вкладка «Event» перечень событий (например, «Open by Computer»):

| 🛄 Download data   |               |                 |                  |              | _ 🗆 ×   |
|-------------------|---------------|-----------------|------------------|--------------|---------|
| l \⊈ ⊜ <b>-</b> 5 |               |                 |                  |              |         |
| Choose door       | Download data |                 |                  |              |         |
|                   | Entry data (  | Event Time zone | Holiday          | Time opening | Card no |
|                   | Door Name     | Building        | Floor            | Card No      | Time    |
|                   | 1             | 1               | Floor1<br>Floor1 |              | 2000-0  |
|                   |               | •               | 110011           |              |         |
|                   |               |                 |                  |              |         |
|                   |               |                 |                  |              |         |
|                   |               |                 |                  |              |         |
|                   |               |                 |                  |              |         |
|                   |               |                 |                  |              |         |
|                   |               |                 |                  |              |         |

«Door Name» - название двери, где установлено устройство; «Building» - название здания, где установлено устройство; «Floor» - номер этажа, где установлено устройство; «Card No» - ID-номер карты, вызвавшей событие; «Time» - дата и время возникновения события; «Event description» - название или описание события.

• Вкладка «Time zone» - настройки временных зон:

| 🛄 Download data    |     |                |              |         |              | _ 🗆 ×   |
|--------------------|-----|----------------|--------------|---------|--------------|---------|
| 🔄 🕀 🚽              |     |                |              |         |              |         |
| Choose door        |     | ownload data   |              |         |              |         |
|                    | I F | Entry data Eve | nt Time zone | Holiday | Time opening | Card no |
| ⊟- <b>⊡</b> Floor1 |     | Door Name      | Building     | Floor   | Time zone No | Week    |
|                    |     |                |              |         |              |         |
|                    |     |                |              |         |              |         |
|                    |     |                |              |         |              |         |
|                    |     |                |              |         |              |         |
|                    |     |                |              |         |              |         |
|                    |     |                |              |         |              |         |
|                    |     |                |              |         |              |         |

«Door Name» - название двери, где установлено устройство;

«Building» - название здания, где установлено устройство;

«Floor» - номер этажа, где установлено устройство;

«Time zone No» - порядковый номер временной зоны;

«Week day» - день недели;

«From» - начальная граница временного интервала;

«То» - конечная граница временного интервала.

• Вкладка «Holiday» - настройки выходных дней:

| 📴 Download data |                |               |         |                | >      |
|-----------------|----------------|---------------|---------|----------------|--------|
| is ⊜ <b>≸</b>   |                |               |         |                |        |
| Choose door     | Download data  |               |         |                |        |
|                 | Entry data Eve | ent Time zone | Holiday | Time opening C | ard no |
| En V Floor1     | Door Name      | Building      | Floor   | Holiday No     | From   |
|                 |                |               |         |                |        |
|                 |                |               |         |                |        |
|                 |                |               |         |                |        |
|                 |                |               |         |                |        |
|                 |                |               |         |                |        |
|                 |                |               |         |                |        |
|                 |                |               |         |                |        |
|                 |                |               |         |                |        |
|                 |                |               |         |                |        |
|                 |                |               |         |                |        |

«Door Name» - название двери, где установлено устройство; «Building» - название здания, где установлено устройство; «Floor» - номер этажа, где установлено устройство; «Holiday No» - порядковый номер группы выходных дней; «From» - начальная граница временного интервала; «To» - конечная граница временного интервала.

• Вкладка «Time openning» - график автоматического открывания:

| 🛄 Download data |               |        |           |         |              |         |
|-----------------|---------------|--------|-----------|---------|--------------|---------|
| 🔄 🕀 🗾           |               |        |           |         |              |         |
| Choose door     | Download data |        |           |         |              |         |
|                 | Entry data    | Event  | Time zone | Holiday | Time opening | Card no |
| È ♥ + Floor1    | Door Name     | Buildi | ng        | Floor   | Week day     | From    |
|                 |               |        |           |         |              |         |
|                 |               |        |           |         |              |         |
|                 |               |        |           |         |              |         |
|                 |               |        |           |         |              |         |
|                 |               |        |           |         |              |         |
|                 |               |        |           |         |              |         |
|                 |               |        |           |         |              |         |
|                 |               |        |           |         |              |         |
|                 |               |        |           |         |              |         |
|                 |               |        |           |         |              |         |

«Door Name» - название двери, где установлено устройство; «Building» - название здания, где установлено устройство;

«Floor» - номер этажа, где установлено устройство;

«Week day» - день недели;

«From» - начальная граница временного интервала;

«То» - конечная граница временного интервала.

• Вкладка «Card no» - перечень зарегистрированных карт:

| 🧰 Download data |        |         |        |            |              |           |             | >           |
|-----------------|--------|---------|--------|------------|--------------|-----------|-------------|-------------|
| ha 🖨 😼          |        |         |        |            |              |           |             |             |
| Choose door     | Downlo | ed data | Ever   | t Time     | 7000 Hc      | slidau T  | ine coeping | Card an     |
|                 | End;   | data    | L 101  | 11110      | 20116 110    | illuday i | ine opening |             |
|                 | Door   | Buil    | Floor  | Card No    | Card type    | Time zon  | Holiday     | Card Expire |
|                 | 1      | 1       | Floor1 | 0016777216 | User Card    | 0         | 0           | 2000-00-00  |
|                 | 1      | 1       | Floor1 | 0012865055 | Setting Card |           |             | No limit    |
|                 | 1      | 1       | Floor1 | 0009068939 | User Card    | No limit  | No limit    | 2010-04-27  |
|                 |        | _       | -      |            |              |           |             |             |
|                 |        |         | -      |            |              |           |             |             |
|                 |        |         |        |            |              |           |             |             |
|                 |        |         |        |            |              |           |             |             |
|                 |        |         |        |            |              |           |             |             |
|                 |        |         |        |            |              |           |             |             |
|                 |        |         |        |            |              |           |             |             |
|                 |        |         |        |            |              |           |             |             |
|                 |        |         |        |            |              |           |             |             |
|                 |        |         |        |            |              |           |             |             |
|                 |        |         |        |            |              |           |             |             |
|                 |        | _       |        |            |              |           |             |             |
|                 |        |         | -      |            |              |           |             |             |
|                 |        |         |        |            |              |           |             |             |

«Door Name» - название двери, где установлено устройство; «Building» - название здания, где установлено устройство; «Floor» - номер этажа, где установлено устройство;

«Card No» - ID-номер карты;

«Card type» - тип карты («Setting Card» - мастер-карта, «User Card» - карта пользователя);

«Time zone No» - порядковый номер присвоенной временной зоны; «Holiday No» - порядковый номер присвоенной группы выходных дней; «Card Expire Date» - дата окончания срока действия карты в формате «ГГГГ-ММ-ДД» («No limit» - срок не ограничен).

- 6. В случае необходимости для прерывания загрузки нажмите 🚍.
- 7. Для возвращения к главному окну <u>,</u>

### 4.3.8. Real-time Monitor

Мониторинг событий (открывание замков и т.п.) в реальном времени.

1. Выберите пункт «Real-time Monitor» в меню «Door Management» или нажмите 🔛 на панели инструментов главного окна.

В области уведомлений начнут отображаться сообщения о событиях:

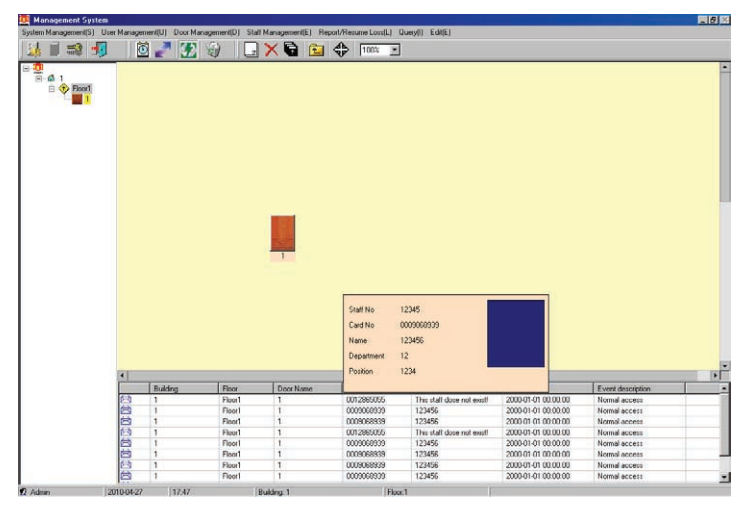

- Для каждого события доступна следующая информация: «Building» - название здания-источника события; «Floor» - номер этажа-источника события; «Door Name» - название двери/устройства-источника события; «Card No» - ID-номер карты, вызвавшей событие; «Name» - имя учётной записи, сопоставленной с картой; «Time» - дата и время возникновения события; «Event description» - описание возникшего события.
- При открывании замка, подключённого к системе, при помощи карты пользователя над областью уведомлений будет появляться всплывающее окно, содержащее фотографию сотрудника, которому принадлежит карта, и следующая информация (см. п. 4.4.3): «Staff No» - номер учётной записи в базе персонала; «Card No» - номер карты; «Name» - имя сотрудника; «Department» - подразделение, к которому принадлежит сотрудник;

«Position» - должность сотрудника.

4. Для прекращения мониторинга выберите пункт «Real-time Monitor» в меню «Door Management» или нажмите 🞲 повторно.

### 4.4. Меню «Staff Management»

Управление учётными записями для доступа на объект.

### 4.4.1. Department Setting

Создание, редактирование и удаление подразделений, отделов и т.п.

1. Выберите пункт «Department Setting» в меню «Staff Management»:

|                           | 9 39              |
|---------------------------|-------------------|
| Constment No. 1           |                   |
|                           |                   |
| Name(Description] Lock Fa | c                 |
|                           |                   |
| xisting records           |                   |
| Department No             | Name(Description) |
| 12                        | DoorMan           |
| 13                        | Count Dpt         |
| 14                        | Tech Dpt          |
| 15                        | Sale Dpt          |
| 16                        | Drive Dpt         |
| 17                        | Oper Dpt          |
| 18                        | Person Dpt        |
| 19                        | Buy Dpt           |
| 2                         | Sale Dpt          |
| 20                        | Lock Fac          |
| 21                        | Warehouse         |
| 3                         | DoorMan           |
| 4                         | Count Dpt         |
| 5                         | Tech Dpt          |
| 6                         | Sale Dpt          |
| 7                         | Drive Dpt         |
| 8                         | Oper Dpt          |
|                           |                   |

 Секция «Existing records» содержит перечень созданных подразделений: «Department No» - порядковый номер подразделения; «Name (Description)» - название подразделения.

Для сортировки перечня по выбранному параметру (столбцу) нажмите на название параметра в шапке таблицы; для смены направления сортировки (по возрастанию или убыванию) нажмите ещё раз.

- 3. Порядок создания, редактирования и удаления подразделения:
- Для добавления нового подразделения нажмите , для редактирования - выделите созданное ранее и нажмите .
- В поле «Department No» задайте порядковый номер подразделения.
- В списке «Name (Description)» задайте название подразделения.
- Для сохранения изменений/создания подразделения нажмите , для отмены изменений/создания подразделения «-.
- Для удаления выделенного подразделения нажмите X. В появившемся окне нажмите «ОК» для подтверждения или «Cancel» для отмены.
- Для просмотра сводной таблицы по подразделениям нажмите Данные о созданных подразделениях появятся в новом окне. Панель инструментов окна предпросмотра печати описана в п. 3.2.2.

5. Для поиска подразделения по базе данных нажмите

| 🤨 Find                              |                                 |                 |                | ×      |
|-------------------------------------|---------------------------------|-----------------|----------------|--------|
| Find                                |                                 |                 | Advanced       |        |
| Input a keyword<br>"OK",and it will | Lthen click "Fir<br>be located. | nd".Select a fo | und result and | click  |
| Keyword                             |                                 |                 |                |        |
| Department No                       | •                               | Find            | OK             | Cancel |
| Department No                       |                                 | Name(Descr      | iption)        |        |
|                                     |                                 |                 |                |        |
|                                     |                                 |                 |                |        |
|                                     |                                 |                 |                |        |
| •                                   | m                               |                 |                | •      |

- На вкладке «Find» в поле «Keyword» введите порядковый номер или название подразделения.
- В выпадающем списке выберите поисковый параметр: «Department No» (номер) или «Name (Description)» (название).
- На вкладке «Advanced» задайте критерий поиска:

| 🤨 Find                                                   |    |             |          | ×      |
|----------------------------------------------------------|----|-------------|----------|--------|
| Find                                                     |    |             | Advanced |        |
| <ul> <li>Find exactly</li> <li>Find blurredly</li> </ul> |    |             |          |        |
| Department No                                            | •  | Find        | OK       | Cancel |
| Department No                                            |    | Name(Descri | ption)   |        |
|                                                          |    |             |          |        |
|                                                          |    |             |          |        |
|                                                          |    |             |          |        |
|                                                          |    |             |          |        |
| · · ·                                                    | 11 |             |          | •      |

«Find exactly» - номер/название подразделения задано полностью; «Find bluredly» - задан только фрагмент номера или названия.

- Для начала поиска нажмите «Find». В нижней части экрана появятся результаты поиска.
- Выделите искомую должность и нажмите «ОК» для возвращения к окну «Department Setting». Выбранная должность будет подсвечена в секции «Existing records».
- Если поиск не дал результатов, появится сообщение «No results are found!». Нажмите «ОК». Повторите поиск, изменив параметры, или нажмите «Cancel» для возвращения к окну «Department Setting».
- 6. Для возвращения к главному окну нажмите **—**. Данное действие приведёт к потере всех несохранённых изменений.

### 4.4.2. Position Setting

Создание, редактирование и удаление должностей персонала.

1. Выберите пункт «Position Setting» в меню «Staff Management»:

| osition No              |                   |
|-------------------------|-------------------|
| ame(Description]Persone | elee              |
| Position No             | Name(Description) |
| 20                      | Manager           |
| 21                      | SoftEnge          |
| 22                      | Web Delop         |
| 23                      | Worker            |
| 24                      | Repairer          |
| 25                      | Warehouser        |
| 26                      | Personelee        |
| 27                      | buyee             |
| 28                      | Saler             |
| 29                      | Driver            |
| 3                       | Web Man           |
| 30                      | Factoryer         |
| 31                      | Sub Factor        |
| 32                      | Counter           |
| 33                      | Hard Eng          |
|                         | DoorMan           |
| 54                      | Door Man          |

 Секция «Existing records» содержит перечень созданных должностей: «Position No» - порядковый номер должности; «Name (Description)» - название должности.

Для сортировки перечня по выбранному параметру (столбцу) нажмите на название параметра в шапке таблицы; для смены направления сортировки (по возрастанию или убыванию) нажмите ещё раз.

- 3. Порядок создания, редактирования и удаления должности:
- Для добавления новой должности нажмите , для редактирования выделите созданное ранее и нажмите .
- В поле «Position No» задайте порядковый номер должности.
- В списке «Name (Description)» задайте название должности.
- Для удаления выделенной должности нажмите X. В появившемся окне нажмите «ОК» для подтверждения или «Cancel» для отмены.
- Для просмотра сводной таблицы по должностям нажмите Данные о созданных подразделениях появятся в новом окне. Панель инструментов окна предпросмотра печати описана в п. 3.2.2.

5. Для поиска должности по базе данных нажмите 💏:

| <b>0</b> I | Find      |                          |                                 |                   |                 |                | ×      |
|------------|-----------|--------------------------|---------------------------------|-------------------|-----------------|----------------|--------|
|            |           | Find                     | l                               |                   |                 | Advanced       |        |
|            | 4         | Input a ke<br>''OK'',and | yword,then c<br>it will be loca | lick ''Fi<br>ted. | nd".Select a fo | und result and | slick  |
|            | Кеул      | word                     |                                 |                   |                 |                |        |
| Nam        | ne(Descri | ption)                   |                                 | •                 | Find            | OK             | Cancel |
| Po         | sition No |                          |                                 |                   | Name(Descri     | ption)         |        |
|            |           |                          |                                 |                   |                 |                |        |
|            |           |                          |                                 |                   |                 |                |        |
|            |           |                          |                                 |                   |                 |                |        |
| •          |           |                          |                                 | 11                | 1               |                | •      |

- На вкладке «Find» в поле «Keyword» введите порядковый номер или название должности.
- В выпадающем списке выберите поисковый параметр: «Department No» (номер) или «Name (Description)» (название).
- На вкладке «Advanced» задайте критерий поиска:

| 🛄 Find                         |            |          | ×      |
|--------------------------------|------------|----------|--------|
| Find                           | )          | Advanced |        |
| Find exactly     Find bluredly |            |          |        |
| Name(Description)              | Find       | OK       | Cancel |
| Position No                    | Name(Descr | iption)  |        |
|                                |            |          |        |
|                                |            |          |        |
|                                |            |          |        |
|                                | m          |          | Þ      |

«Find exactly» - номер/название должности задано полностью; «Find bluredly» - задан только фрагмент номера или названия.

- Для начала поиска нажмите «Find». В нижней части экрана появится результаты поиска.
- Выделите искомую должность и нажмите «ОК» для возвращения к окну «Position Setting». Выбранная должность будет подсвечена в секции «Existing records».
- Если поиск не дал результатов, появится сообщение «No results are found!». Нажмите «ОК». Повторите поиск, изменив параметры, или нажмите «Cancel» для возвращения к окну «Position Setting».
- 6. Для возвращения к главному окну нажмите **Д**. *Данное действие приведёт к потере всех несохранённых изменений.*

### 4.4.3. Staff Setting

Создание, редактирование и удаление учётных записей персонала.

1. Выберите пункт «Staff Setting» в меню «Staff Management»:

|                                                                                                    | <b>A ()</b> →                                                                                                    | 9 - <del>1</del> 9                                                                                                    |                                                                                                    |                                                                                                    |                                                                                                    |            |                      |     |
|----------------------------------------------------------------------------------------------------|----------------------------------------------------------------------------------------------------|----------------------------------------------------------------------------------------------------|----------------------------------------------------------------------------------------------------|----------------------------------------------------------------------------------------------------|----------------------------------------------------------------------------------------------------|------------|----------------------|-----|
| teff No [                                                                                                    | 0001                                                                                                    | Card No 001                                                                                                    | 4741199                                                                                                    | Native                                                                                                    | -                                                                                                    |            |                      |     |
| 1                                                                                                    | alue e                                                                                                    |                                                                                                    | 601 201-5                                                                                                    |                                                                                                    | Transfer of the                                                                                                    |            |                      |     |
| lame [                                                                                                    | chuna                                                                                                    | Gender C                                                                                                    | vale 🐔 Fem                                                                                                    | ele Binhday                                                                                                    | 11984-10-3                                                                                                    | <u></u>    | 10                   |     |
| epartment                                                                                                    | Sale Dpt 💌                                                                                                    | Position Ma                                                                                                    | inager                                                                                                    | - Homepla                                                                                                    | c                                                                                                    |            |                      |     |
|                                                                                                    |                                                                                                    |                                                                                                    |                                                                                                    | Marital                                                                                                    | C Hammind                                                                                                    | Childrenia |                      |     |
| ddress [                                                                                                    |                                                                                                    |                                                                                                    |                                                                                                    | manta                                                                                                    | •• Unmarried                                                                                                    | •) Married |                      |     |
| ostalcod                                                                                                    |                                                                                                    | E-Mail                                                                                                    |                                                                                                    | 1                                                                                                    |                                                                                                    |            |                      |     |
| D No                                                                                                    |                                                                                                    |                                                                                                    |                                                                                                    |                                                                                                    | Data Data a                                                                                                    |            | - Income             | -   |
| Inmedia phane                                                                                                    |                                                                                                    | Mobile No.                                                                                                    | -                                                                                                    | Card Expi                                                                                                    | re Lidte 12005-8-                                                                                                    | 12 2       | Status Normal        | _   |
| iomesic prom                                                                                                    |                                                                                                    |                                                                                                    |                                                                                                    | Time zone                                                                                                    | e No 0                                                                                                    | Holida     | sy No 0              |     |
| xisting records                                                                                                    | Sec. over 1990                                                                                                    |                                                                                                    |                                                                                                    |                                                                                                    |                                                                                                    |            |                      |     |
| Disting records                                                                                                    | Check all C (                                                                                                    | Check None                                                                                                    | Gandar                                                                                                    | Denartment                                                                                                    | Position                                                                                                    | Native     | Door Gro             | oup |
| Staff No                                                                                                    | Check all C (                                                                                                    | Check None                                                                                                    | Gender                                                                                                    | Department                                                                                                    | Position                                                                                                    | Native     | Door Gro<br>Address  | oup |
| xisting records                                                                                                    | Check all C (                                                                                                    | Check None<br>Name<br>employeeA<br>employeeB                                                                                                    | Gender<br>Female                                                                                                   | Department<br>Count Dpt                                                                                                    | Position<br>Counter                                                                                                    | Native     | Door Gro<br>Address  | oup |
| Staff No<br>0035<br>0036<br>0037                                                                                                    | Check all C (<br>Card No<br>000000000<br>000000000<br>000000000                                                                                                    | Check None<br>Name<br>employeeA<br>employeeB<br>employeeC                                                                                                    | Gender<br>Female<br>Female<br>Female                                                                               | Department<br>Count Dpt<br>DoorMan<br>Sale Dpt                                                                                                    | Position<br>Counter<br>Door Man<br>Saler                                                                                                    | Native     | Door Gro<br>Address  | quo |
| Staff No<br>0035<br>0036<br>0037<br>0038                                                                                                    | Check all C (<br>Card No<br>0000000000<br>000000000<br>000000000<br>0000000                                                                                                    | Check None<br>Name<br>employeeA<br>employeeB<br>employeeC<br>employeeD                                                                                                    | Gender<br>Female<br>Female<br>Female<br>Female                                                                     | Department<br>Count Dpt<br>DoorMan<br>Sale Dpt<br>Tech Dpt                                                                                                    | Position<br>Counter<br>Door Man<br>Saler<br>Manager                                                                                                    | Native     | Door Gro<br>Address  | quo |
| xisting records                                                                                                    | Check all C (<br>Card No<br>000000000<br>000000000<br>000000000<br>00000000                                                                                                    | Check None<br>Name<br>employeeA<br>employeeB<br>employeeC<br>employeeE                                                                                                    | Gender<br>Female<br>Female<br>Female<br>Female<br>Male                                                             | Department<br>Count Dpt<br>DoorMan<br>Sale Dpt<br>Tech Dpt<br>Lock Fac                                                                                                    | Position<br>Counter<br>Door Man<br>Saler<br>Manager<br>Factoryer                                                                                                | Native     | Door Gro<br>Address  | quo |
| xisting records<br>Staff No<br>0035<br>0036<br>0037<br>0038<br>0039<br>0040                                                                                                    | Check all C (C<br>Card No<br>000000000<br>000000000<br>000000000<br>00000000                                                                                                    | Check None<br>Name<br>employeeA<br>employeeB<br>employeeD<br>employeeF                                                                                                    | Gender<br>Female<br>Female<br>Female<br>Male<br>Male                                                               | Department<br>Count Dpt<br>DoorMan<br>Sale Dpt<br>Tech Dpt<br>Lock Fac<br>Warehouse                                                                                        | Position<br>Counter<br>Door Man<br>Saler<br>Manager<br>Factoryer<br>Warehouser                                                                                  | Native     | Door Gro<br>Address  | quo |
| Staff No           0035           0036           0037           0038           0039           0040                                                                                                    | Check all C de de de de de de de de de de de de de                                                                                                    | Check None<br>Name<br>employeeA<br>employeeB<br>employeeC<br>employeeC<br>employeeE<br>employeeG                                                                                                    | Gender<br>Female<br>Female<br>Female<br>Female<br>Male<br>Male<br>Male                                             | Department<br>Count Dpt<br>DoorMan<br>Sale Dpt<br>Tech Dpt<br>Lock Fac<br>Warehouse<br>Person Dpt                                                                          | Position<br>Counter<br>Door Man<br>Saler<br>Manager<br>Factoryer<br>Warehouser<br>Personalee                                                                    | Native     | Door Gro<br>Address  | quo |
| Statting records           0035           0036           0037           0038           0039           0040                                                                                                    | Check all C of Control Control | Check None<br>Name<br>employeeA<br>employeeB<br>employeeD<br>employeeF<br>employeeF<br>employeeH                                                                                                    | Gender<br>Female<br>Female<br>Female<br>Male<br>Male<br>Male<br>Male                                               | Department<br>Count Dpt<br>DoorMon<br>Sale Dpt<br>Tech Dpt<br>Lock Fac<br>Warehouse<br>Person Dpt<br>Tech Dpt                                                              | Position<br>Counter<br>Door Man<br>Saler<br>Manager<br>Factoryer<br>Warehouser<br>Personelee<br>Soft Enge                                                       | Native     | Door Gro<br>Address  | quo |
| Staff No           0035           0036           0037           0038           0039           0040           0041           0042           0043                                                                                       | Check all Card No<br>Check all Card No<br>0000000000<br>0000000000<br>000000000<br>000000                                                                                                    | Check None<br>Name<br>employeeA<br>employeeB<br>employeeC<br>employeeC<br>employeeF<br>employeeF<br>employeeH<br>employeeH                                                                           | Gender<br>Female<br>Female<br>Female<br>Male<br>Male<br>Male<br>Male                                               | Department<br>Count Dpt<br>DoortMan<br>Sale Dpt<br>Tech Dpt<br>Lock Fac<br>Warehouse<br>Person Dpt<br>Tech Dpt<br>Tech Dpt                                                 | Position<br>Counter<br>Door Man<br>Saler<br>Manager<br>Factoryer<br>Warehouser<br>Personelee<br>Soft Enge<br>Hard Eng                                           | Native     | Door Gro<br>Address  | pup |
| xisting records<br>0035<br>0036<br>0037<br>0038<br>0039<br>0040<br>0041<br>0042<br>0043<br>0044                                                                                                    | Check all C C C C Card No C C Card No C C C C C C C C C C C C C C C C C C                                                                                                    | Check None<br>employeeA<br>employeeB<br>employeeC<br>employeeC<br>employeeF<br>employeeF<br>employeeH<br>employeeH<br>employeeJ                                                                      | Gender<br>Female<br>Female<br>Female<br>Male<br>Male<br>Male<br>Male<br>Male<br>Male                               | Department<br>Court Dpt<br>DoorMan<br>Sale Dpt<br>Tech Dpt<br>Lock Fac<br>Warehouse<br>Person Dpt<br>Tech Dpt<br>Sale Dpt                                                  | Position<br>Counter<br>Door Man<br>Saler<br>Manager<br>Marabuser<br>Personalee<br>Soft Enge<br>Hard Eng<br>Manager                                              | Native     | Door Grit<br>Address | oup |
| xisting records<br>Staft No<br>0035<br>0036<br>0037<br>0038<br>0039<br>0040<br>0041<br>0042<br>0043<br>0044<br>0045                                                                                                    | Check all C Card No<br>Check all C C Card No<br>000000000<br>000000000<br>000000000<br>00000000                                                                                                    | Check None<br>Mame<br>employeeA<br>employeeB<br>employeeC<br>employeeF<br>employeeF<br>employeeF<br>employeeH<br>employeeH<br>employeeJ<br>employeeK                                                 | Gender<br>Female<br>Female<br>Female<br>Male<br>Male<br>Male<br>Male<br>Male<br>Male<br>Male                       | Department<br>Count Dpt<br>DoortMan<br>Sale Dpt<br>Tech Dpt<br>Lock Fac<br>Warehouse<br>Person Dpt<br>Tech Dpt<br>Sale Dpt<br>Buy Dpt                                      | Position<br>Counter<br>Door Man<br>Saler<br>Manager<br>Pactoryer<br>Warehouser<br>Personelee<br>Saft Enge<br>Hard Eng<br>Manager<br>buyee                       | Native     | Door Gir<br>Address  | oup |
| Staff No<br>Staff No<br>0035<br>0036<br>0037<br>0038<br>0039<br>0039<br>0040<br>0041<br>0042<br>0043<br>0044<br>0045<br>0046                                                                                                    | Check all         C of No           000000000         000000000           000000000         000000000           000000000         000000000           000000000         000000000           000000000         000000000           000000000         000000000           000000000         000000000           000000000         000000000           000000000         000000000           000000000         000000000                                                                                                    | Check None<br>Name<br>employeeA<br>employeeB<br>employeeB<br>employeeB<br>employeeF<br>employeeF<br>employeeF<br>employeeJ<br>employeeJ<br>employeeJ                                                 | Gender<br>Female<br>Female<br>Female<br>Male<br>Male<br>Male<br>Male<br>Male<br>Male<br>Male<br>M                  | Department<br>Count Dpt<br>DoortMan<br>Sale Dpt<br>Tech Dpt<br>Lock Fac<br>Warehouse<br>Person Dpt<br>Tech Dpt<br>Sale Dpt<br>Buy Dpt<br>Oper Dpt                          | Position<br>Counter<br>Door Man<br>Saler<br>Factoryer<br>Workhouser<br>Personelee<br>Soft Enge<br>Hard Eng<br>Manager<br>buyee<br>Manager                       | Netive     | Door Grd             | oup |
| Stating records           Statf No           0035           0036           0037           0038           0039           0040           0041           0042           0043           0044           0045           0046           0047 | Check all C C C C C C C C C C C C C C C C C C                                                                                                    | Check None  Name employeeA employeeB employeeD employeeE employeeE employeeH employeeH employeeH employeeH employeeJ employeeJ employeeJ employeeJ employeeJ employeeJ employeeK empolyeeL employeeM | Gender<br>Female<br>Female<br>Female<br>Male<br>Male<br>Male<br>Male<br>Male<br>Male<br>Male<br>Female             | Department<br>Count Dpt<br>DootMan<br>Sale Dpt<br>Tech Dpt<br>Lock Fac<br>Warehouse<br>Person Dpt<br>Tech Dpt<br>Sale Dpt<br>Buy Dpt<br>Oper Dpt<br>Count Dpt              | Position<br>Counter<br>Door Man<br>Saler<br>Manager<br>Factoryer<br>Warshouser<br>Personelee<br>Soft Enge<br>Hard Eng<br>Manager<br>buyee<br>Manager<br>Counter | Notive     | Door Gro             | quo |
| Steff No<br>0035<br>0036<br>0037<br>0038<br>0039<br>0040<br>0041<br>0042<br>0044<br>0044<br>0044<br>0045<br>0046<br>0046                                                                                                    | Check all C C C C C C C C C C C C C C C C C C                                                                                                    | Check None<br>mployeeA<br>employeeB<br>employeeC<br>employeeC<br>employeeF<br>employeeF<br>employeeH<br>employeeH<br>employeek<br>employeek<br>employeek                                             | Gender<br>Female<br>Female<br>Female<br>Female<br>Female<br>Male<br>Male<br>Male<br>Male<br>Male<br>Male<br>Female | Department<br>Count Dpt<br>DoortMan<br>Sale Dpt<br>Tech Dpt<br>Lock Fac<br>Warehouse<br>Person Dpt<br>Tech Dpt<br>Sale Dpt<br>Buy Dpt<br>Oper Dpt<br>Count Dpt<br>Oper Dpt | Position<br>Counter<br>Door Man<br>Saler<br>Manager<br>Parsonelee<br>Saft Enge<br>Hard Eng<br>Manager<br>buyee<br>Manager<br>buyee<br>Counter<br>Worker         | Native     | Door Gir<br>Address  | quo |

- 2. Секция «Existing records» содержит перечень созданных записей. Для сортировки перечня по выбранному параметру (столбцу) нажмите на название параметра в шапке таблицы; для смены направления сортировки (по возрастанию или убыванию) нажмите ещё раз.
- Каждая учётная запись может содержать фотографию сотрудника и следующую информацию:

«Staff No» - порядковый номер учётной записи;

«Card No» - ID-номер карты, сопоставленной с учётной записью;

«Name» - название учётной записи, имя сотрудника;

«Gender» - пол сотрудника («Male» - мужской, «Female» - женский);

«Department» - подразделение, к которому принадлежит сотрудник;

«Position» - должность, занимаемая сотрудником;

«Address» - адрес проживания сотрудника;

«Postalcode» - почтовый индекс сотрудника;

«ID No» - идентификационный номер;

«Marital» - семейное положение сотрудника («Unmarried» - не женат/ не замужем, «Married» - женат/замужем);

«Native» - национальность сотрудника;

«Birthday» - дата рождения сотрудника;

«Homeplace» - место рождения сотрудника;

«Domestic phone» - номер домашнего телефона сотрудника; «Mobile No» - номер мобильного телефона сотрудника; «E-Mail» - адрес электронной почты сотрудника; «Accession time» - дата начала срока действия карты; «Demission time» - дата отставки сотрудника; «Card Expire Date» - дата отставки сотрудника; «Status» - текущий статус карты («Normal» - карта действует, «Report loss» - карта утрачена, «Black list» - карта в «чёрном» списке, «Expired» - срок действия карты истёк); «Remark» - примечания.

- 4. Порядок создания, редактирования и удаления учётной записи:
- Для добавления новой учётной записи нажмите \_\_\_\_, для редактирования - выберите созданную ранее и нажмите \_\_\_\_.
   ✓ - учётная запись выбрана, □ - учётная запись не выбрана.
   «Check all» - выбор всех учётных записей;
   «Check none» - отмена выбора всех учётных записей.
- Заполните необходимые поля формы.
- Для сохранения изменений/создания учётной записи нажмите , для отмены изменений/создания учётной записи - - ----.
- Для удаления выбранной записи нажмите 🔀 В появившемся окне нажмите «ОК» для подтверждения или «Cancel» для отмены.
- Для просмотра сводных таблиц по учётным записям нажмите Для сортировки данных по заданному параметру нажмите и выберите параметр сортировки: «by position» - по должности, «by native» - по национальности; «by status» - по статусу карты. Данные о созданных учётных записях появятся в новом окне. Панель инструментов окна предпросмотра печати описана в п. 3.2.2.
- 6. Для поиска учётной записи по базе данных нажмите

| 💇 Find                             |                                      |             |                  | ×      |
|------------------------------------|--------------------------------------|-------------|------------------|--------|
| Find                               |                                      |             | Advanced         |        |
| Input a keywor<br>"OK",and it will | d,then click "Find".S<br>be located. | elect a fou | ind result and o | slick  |
| Keyword                            |                                      |             |                  |        |
| Staff No                           | •                                    | Find        | OK               | Cancel |
| Staff No                           | Card No                              |             | Name             |        |
|                                    |                                      |             |                  |        |
|                                    |                                      |             |                  |        |
|                                    |                                      |             |                  |        |
|                                    |                                      |             |                  |        |
|                                    | m                                    |             |                  | •      |

 На вкладке «Find» в поле «Keyword» введите значение поискового параметра (номер учётной записи, ID-номер карты, имя сотрудника и т.д.).

- В выпадающем списке выберите поисковый параметр («Staff No» номер записи, «Card No» ID-номер карты и т.д.).
- На вкладке «Advanced» задайте критерий поиска:

| 🛄 Find                                                   |         |      |          | ×      |
|----------------------------------------------------------|---------|------|----------|--------|
| Find                                                     |         | [    | Advanced |        |
| <ul> <li>Find exactly</li> <li>Find blurredly</li> </ul> |         |      |          |        |
| Staff No                                                 | •       | Find | OK       | Cancel |
| Staff No                                                 | Card No |      | Name     |        |
|                                                          |         |      |          |        |
| •                                                        | "       | ļ    |          | •      |

«Find exactly» - искомое значение задано полностью; «Find bluredly» - задан только фрагмент искомого значения.

- Для начала поиска нажмите «Find». В нижней части экрана появятся результаты поиска.
- Выделите искомую должность и нажмите «ОК» для возвращения к окну «Staff Setting». Выбранная должность будет подсвечена в секции «Existing records».
- Если поиск не дал результатов, появится сообщение «No results are found!». Нажмите «OK». Повторите поиск, изменив параметры, или нажмите «Cancel» для возвращения к окну «Staff Setting».
- 7. Для настройки фильтра учётных записей нажмите 🏨:

| Filtrate                                  | Advar                                                 | ced                | Choose depart | ment or positio |
|-------------------------------------------|-------------------------------------------------------|--------------------|---------------|-----------------|
| Input a keywe<br>click "OK",an<br>Keyword | xrd.then elick "Find".Select<br>d it will be located. | a found result and |               |                 |
|                                           |                                                       |                    |               |                 |
| Jepartment                                | -                                                     | Filtrato           | ок            | Cancol          |
| Popartmont<br>Statt No                    | Card No                                               | Filtrato           | 0K<br>Name    | Cancel          |

Вариант 1:

- В выпадающем списке выберите параметр, по которому будет осуществляться фильтрация («Department» название подразделения, «Position» название должности и т.д.).
- На вкладке «Filtrate» в поле «Keyword» введите значение параметра (название подразделения, должности и т.д.).
- На вкладке «Advanced» задайте дополнительный параметр фильтрации:

| Duto                   |              |          | C1    | a damai | in the second loss |
|------------------------|--------------|----------|-------|---------|--------------------|
| riudie                 | Advanced     |          | Lnous | e uepak | ment of positio    |
| Find exactly           |              |          |       |         |                    |
| C Find blurredy        |              |          |       |         |                    |
|                        |              |          |       |         |                    |
|                        |              |          |       |         |                    |
|                        |              |          |       |         |                    |
|                        |              |          |       |         |                    |
|                        |              |          |       |         |                    |
|                        |              |          |       |         |                    |
|                        |              |          |       |         |                    |
|                        |              |          |       |         |                    |
|                        |              |          | _     |         |                    |
| Department 💌           | [            | Filtrato |       | OK      | Cancel             |
| lepartment             | [<br>Card No | Filtrato | Name  | OK      | Cancel             |
| reportment 🗨           | [<br>Card No | Filtrato | Name  | OK      | Cancel             |
| epartment 💌            | [<br>Card No | Filtrato | Name  | OK      | Cancel             |
| opatment 💌<br>Statt No | Card No      | Filtrato | Name  | OK      | Cancel             |
| lepartment 💌           | [<br>Card No | Filtrato | Name  | OK      | Cancel             |
| Department 👤           | [<br>Card No | Filtrato | Name  | OK      | Cancel             |
| Separtment 💌           | [Uard No     | Filtrato | Name  | ок      | Cancel             |

«Find exactly» - значение параметра («Keyword») задано полностью; «Find bluredly» - задан только фрагмент значения.

### Вариант 2:

(позволяет осуществлять фильтрацию по одному или нескольким подразделениям и/или должностям)

На вкладке «Choose department or position» задайте подразделения («Department No») и/или должности («Position No»):

| Filuate                |                          | A           | idvaniced            |          | CUOO26 OG                   | parument of<br>ition |
|------------------------|--------------------------|-------------|----------------------|----------|-----------------------------|----------------------|
| Department No          | Name(I<br>d1<br>d2<br>d3 | Description | Position 1<br>2<br>3 | in .     | Name(Desc<br>p1<br>p2<br>p3 | iption)              |
|                        | ttr                      | ,           |                      |          |                             |                      |
| epartment              | -                        |             |                      | Filtrato | ок                          | Cancel               |
| Poportmont<br>Staff No |                          | Card No     |                      | Filtrato | OK.                         | Cancel               |
| leparlment<br>Staff No | •                        | Card No     |                      | Filtrato | OK.                         | Cancel               |

🗹 - параметр задан, 🔲 - параметр не задан.

### Продолжение (общее для вариантов 1 и 2):

- Для поиска записей, соответствующих запросу, нажмите «Filtrate». В нижней части экрана появятся результаты поиска.
- Для активации фильтра и возвращения к окну «Staff Setting» нажмите «ОК». В секции «Existing records» окна «Staff Setting» будут отображены только учётные записи-результаты поиска.
- Для отмены изменений и возвращения к окну «Staff Setting» нажмите «Cancel». Перечень записей в секции «Existing records» не изменится.
- Если поиск не дал результатов, появится сообщение «No results are found!». Нажмите «ОК». Повторите поиск, изменив параметры, или нажмите «Cancel» для возвращения к окну «Staff Setting».
- Для выключения фильтра выберите «All» в выпадающем списке, затем нажмите «Filtrate» и «OK». В секции «Existing records» окна «Staff Setting» будут отображены все созданные учётные записи.
- 8. Для быстрого перехода к окну «Door group» (см. п. 4.4.4) нажмите «Door group» в секции «Existing records».
- 9. Для возвращения к главному окну нажмите **1**. Данное действие приведёт к потере всех несохранённых изменений.

### 4.4.4. Door Group

Загрузка учётных записей и их настроек в память устройств.

| Elizate I |             |           |   | R HenTech |  |
|-----------|-------------|-----------|---|-----------|--|
| ritrate   | Checkall CO | heck None |   |           |  |
|           | Cara No     | Name      |   |           |  |
| 10020     | 000000000   | 2         |   |           |  |
| 10030     | 000000000   | 0         |   |           |  |
| 0037      | 000000000   | D         |   |           |  |
| 10033     | 000000000   | F         |   |           |  |
| 10034     | 000000000   | F         |   |           |  |
| 10035     | 000000000   | employeeA |   |           |  |
| 0036      | 0000000000  | employeeB |   |           |  |
| 0037      | 0000000000  | employeeC |   |           |  |
| 0038      | 0000000000  | employeeD |   |           |  |
| 0039      | 0000000000  | employeeE |   |           |  |
| 0040      | 0000000000  | employeeF |   |           |  |
| 0041      | 0000000000  | employeeG | 1 |           |  |
| 0042      | 0000000000  | employeeH |   |           |  |
| 0043      | 0000000000  | employeel |   |           |  |
| 0044      | 0000000000  | employeeJ |   |           |  |
| 0045      | 0000000000  | employeeK |   |           |  |
| 0046      | 0000000000  | empolyeeL |   |           |  |
| 0047      | 0000000000  | employeeM |   |           |  |
| 0048      | 0000000000  | employeeN |   |           |  |
| 0049      | 0000000000  | employeeO |   |           |  |
| 0050      | 000000000   | imployeeP | - |           |  |
| 6         |             |           |   |           |  |
|           |             |           |   | 1         |  |

1. Выберите пункт «Door Group» в меню «Staff Management»:

Для быстрого перехода из окна «Staff Setting» нажмите «Door group» в секции «Existing records».

- В секции «Choose Stuff» выберите учётные записи: «Staff No» - порядковый номер учётной записи; «Card No» - ID-номер карты, сопоставленной с учётной записью; «Name» - название учётной записи, имя сотрудника; «Department» - подразделение, к которому принадлежит сотрудник; «Position» - должность, занимаемая сотрудником.
   ✓ - учётная запись выбрана, □ - учётная запись не выбрана; «Check all» - выбор всех учётных записей; «Check none» - отмена выбора всех учётных записей. Для настройки фильтра учётных записей нажмите «Filtrate» (описание настройки - см. п. 4.4.3, пп. 7).
- 3. В секции «Choose door» выберите целевые устройства.
- 4. Для загрузки выбранных учётных записей и их настроек в память целевых устройств нажмите
- 5. В нижней части окна расположена область уведомлений, в которой отображается информация о результатах загрузки:
- в случае успешной загрузки учётных записей: «<устройство>: Send card successfully! <количество> cards» - загрузка
   <количества> записей в память <устройства> прошла успешно;
- если загрузка не удалась название устройства и сообщение об ошибке: «No responce from the device» - если установить связь с устройством не удалось, но удалось открыть COM-порт; «Open COM unsuccessfully» - если не удалось открыть COM-порт.
- 6. Для удаления выбранных учётных записей и их настроек из памяти целевых устройств нажмите X. В появившемся окне нажмите «ОК» для подтверждения или «Cancel» для отмены.
- 7. Для удаления **всех** учётных записей и их настроек из памяти целевых устройств нажмите . В появившемся окне нажмите «ОК» для подтверждения или «Cancel» для отмены.
- Для просмотра сводных таблиц по учётным записям и устройствам нажмите . Данные появятся в новом окне. Панель инструментов окна предпросмотра печати описана в п. 3.2.2.
- 9. Для возвращения к главному окну нажмите .

### 4.5. Меню «Report/Resume loss»

Запрещение/возобновление доступа по картам пользователей.

### 4.5.1. Report loss

Запрещение доступа по картам пользователя (утраченным и т.п.).

1. Выберите пункт «Report loss» в меню «Report/Resume loss»:

| Filtrate | C Check all C C | heck None | R - HenTech |
|----------|-----------------|-----------|-------------|
| Staff No | Card No         | Name      |             |
| 0029     | 0000000000      | A         |             |
| 0030     | 0000000000      | B         |             |
| 0031     | 0000000000      | C         |             |
| 0032     | 000000000       | D         |             |
| 0033     | 0000000000      | E         |             |
| 0034     | 000000000       | F         |             |
| 0035     | 000000000       | employeeA |             |
| 0036     | 000000000       | employeeB |             |
| 0037     | 0000000000      | employeeC |             |
| 0038     | 000000000       | employeeD |             |
| 0039     | 0000000000      | employeeE |             |
| 0040     | 000000000       | employeeF |             |
| 0041     | 000000000       | employeeG |             |
| 0042     | 000000000       | employeeH |             |
| 0043     | 000000000       | employeel |             |
| 0044     | 0000000000      | employeeJ |             |
| 0045     | 0000000000      | employeeK |             |
| 0046     | 000000000       | empolyeeL |             |
| 0047     | 000000000       | employeeM |             |
| 0048     | 000000000       | employeeN |             |
| 0049     | 000000000       | employeeO |             |
| 0050     | 000000000       | imployeeP |             |
| 1        |                 |           |             |
|          |                 |           | 2           |

- 2. В секции «Choose Staff» выберите учётные записи/карты: «Staff No» - порядковый номер учётной записи; «Card No» - ID-номер карты, сопоставленной с учётной записью; «Name» - название учётной записи, имя сотрудника; «Department» - подразделение, к которому принадлежит сотрудник; «Position» - должность, занимаемая сотрудником.
  ✓ - учётная запись выбрана, ☐ - учётная запись не выбрана; «Check all» - выбор всех учётных записей; «Check none» - отмена выбора всех учётных записей. Для настройки фильтра учётных записей нажсмите «Filtrate» (описание настройки - см. п. 4.4.3, пп. 7).
- 3. В секции «Choose door» выберите целевые устройства.
- 4. Для запрещения доступа к целевым устройствам по выбранным картам нажмите 🛃 В появившемся окне нажмите «ОК» для подтверждения или «Cancel» для отмены.

- 5. В случае успешной операции в нижней части окна появится сообщение «Report loss successfully», а текущий статус карты («Status» см. п. 4.4.3) в базе данных изменится на «Report loss».
- Для просмотра сводных таблиц по запрещённым картам нажмите Данные появятся в новом окне. Панель инструментов окна предпросмотра печати описана в п. 3.2.2.
- 7. Для возвращения к главному окну нажмите 📊.

### 4.5.2. Resume loss

Возобновление доступа по запрещённым ранее картам пользователя.

1. Выберите пункт «Resume loss» в меню «Report/Resume loss»:

| Check all | Check None |      | Choose door |  |
|-----------|------------|------|-------------|--|
| Staff No  | Card No    | Name |             |  |
| d         |            | 1    | <u>)</u>    |  |

2. В секции «Choose Staff» выберите учётные записи/карты: (в перечне отображаются только карты со статусом «Report loss»)

«Staff No» - порядковый номер учётной записи; «Card No» - ID-номер карты, сопоставленной с учётной записью; «Name» - название учётной записи, имя сотрудника; «Department» - подразделение, к которому принадлежит сотрудник; «Position» - должность, занимаемая сотрудником. ✓ - учётная запись выбрана, □ - учётная запись не выбрана;

«Check all» - выбор всех учётных записей;

«Check none» - отмена выбора всех учётных записей.

- 3. В секции «Choose door» выберите целевые устройства.
- Для возобновления доступа к целевым устройствам по выбранным картам нажмите В появившемся окне нажмите «ОК» для подтверждения или «Cancel» для отмены.
- В случае успешной операции в нижней части окна появится сообщение «Resume loss successfully», а текущий статус карты («Status» - см. п. 4.4.3) в базе данных изменится на «Normal».
- Для просмотра сводной таблицы по картам с возобновлённым доступом нажмите . Данные появятся в новом окне. Панель инструментов окна предпросмотра nevamu onucana в n. 3.2.2.
- 7. Для возвращения к главному окну нажмите 🕂.

### 4.6. Меню «Query»

Просмотр сводной статистики посещений, регистрации карт, других событий и операций за заданный промежуток времени.

### 4.6.1. Query Entry Record

Просмотр статистики посещений за заданный промежуток времени.

1. Выберите пункт «Query Entry Record» в меню «Querry»:

| om 2004-09- | 15 🛨 To 2004 | 09-15 🛨   | All Doors | •         |      |
|-------------|--------------|-----------|-----------|-----------|------|
| Building    | Floor        | Door Name | Card No   | Staff No. | Nome |
|             |              |           |           |           |      |
|             |              |           |           |           |      |
|             |              |           |           |           |      |
|             |              |           |           |           |      |
|             |              |           |           |           |      |
|             |              |           |           |           |      |
|             |              |           |           |           |      |
|             |              |           |           |           |      |
|             |              |           |           |           |      |
|             |              |           |           |           |      |
| 020         |              |           |           |           |      |

- 2. Задайте интересующий временной интервал в полях «From...» («От...») и «То...» («До...») в формате ГГГГ-ММ-ДД.
- 3. Выберите целевое устройство или все устройства («All doors») в выпадающем списке.
- Для сбора и отображения статистики нажмите 
  Данные появятся в таблице, расположенной в центральной части окна:
  «Building» название здания;
  «Floor» номер этажа;
  «Door Name» название двери (устройства);
  «Staff No» порядковый номер учётной записи;
  «Card No» ID-номер карты, сопоставленной с учётной записью;
  «Name» название учётной записи, имя сотрудника;
  «Time» дата и время.
- 5. Если поиск не дал результатов, появится сообщение «No results are found!». Нажмите «ОК». Повторите поиск, изменив параметры.

- Для сохранения собранной статистики в файл Excel нажмите .
   В появившемся окне задайте месторасположение и название файла, нажмите «Сохранить» для подтверждения или «Отмена» - для отмены.
- 7. Для предпросмотра печати нажмите *Д*анные появятся в новом окне. Панель инструментов окна предпросмотра печати описана в п. 3.2.2.
- 8. Для возвращения к главному окну нажмите 🗾.

### 4.6.2. Query Event Record

Просмотр статистики событий за заданный промежуток времени.

1. Выберите пункт «Query Event Record» в меню «Querry»:

| om 2004-09 | 15 🛨 To 2004 | 09-15 🛨   | All Doors | -                 |      |
|------------|--------------|-----------|-----------|-------------------|------|
| Building   | Floor        | Door Name | Card No   | Event description | Time |
|            |              |           |           |                   |      |
|            |              |           |           |                   |      |
|            |              |           |           |                   |      |
|            |              |           |           |                   |      |
|            |              |           |           |                   |      |
|            |              |           |           |                   |      |
|            |              |           |           |                   |      |
|            |              |           |           |                   |      |
|            |              |           |           |                   |      |
|            |              |           |           |                   |      |
|            |              |           |           |                   |      |
|            |              |           |           |                   |      |
|            |              |           |           |                   |      |

- 2. Задайте интересующий временной интервал в полях «From...» («От...») и «То...» («До...») в формате ГГГГ-ММ-ДД.
- 3. Выберите целевое устройство или все устройства («All doors») в выпадающем списке.
- Для сбора и отображения статистики нажмите 
  Данные появятся в таблице, расположенной в центральной части окна:
  «Building» название здания-источника события;
  «Floor» номер этажа-источника события;
  «Door Name» название двери/устройства-источника события;
  «Card No» ID-номер карты, вызвавшей событие;
  «Event description» описание возникшего события;
  «Time» дата и время возникновения события.

- 5. Если поиск не дал результатов, появится сообщение «No results are found!». Нажмите «ОК». Повторите поиск, изменив параметры.
- Для сохранения собранной статистики в файл Excel нажмите В появившемся окне задайте месторасположение и название файла, нажмите «Сохранить» для подтверждения или «Отмена» - для отмены.
- 7. Для предпросмотра печати нажмите 🧼. Данные появятся в новом окне. Панель инструментов окна предпросмотра печати описана в п. 3.2.2.
- 8. Для возвращения к главному окну нажмите 📊.

### 4.6.3. Query Issued Card History

Просмотр статистики регистрации карт за заданный промежуток времени.

1. Выберите пункт «Query Issued Card History» в меню «Querry»:

| 🛄 Query Issued Card History     |   |
|---------------------------------|---|
| 🧼 📉 🚽                           |   |
| From 2004-09-15 📩 To 2004-09-15 | * |
|                                 |   |

- 2. Задайте интересующий временной интервал в полях «From...» («От...») и «То...» («До...») в формате ГГГГ-ММ-ДД.
- 3. Для сохранения статистики в файл Excel нажмите **№**. В появившемся окне задайте месторасположение и название файла, после чего нажмите «Сохранить» для подтверждения или «Отмена» для отмены.
- Для просмотра статистики в виде сводных таблиц нажмите Данные появятся в новом окне. Панель инструментов окна предпросмотра печати описана в п. 3.2.2.
- 5. Для возвращения к главному окну нажмите

### 4.6.4. Query Operation History

Просмотр статистики системных операций за заданный промежуток времени.

1. Выберите пункт «Query Operation History» в меню «Querry»:

| 🛄 Query Operation History         | _ 🗆 🗙 |
|-----------------------------------|-------|
| i 🥔 📲                             |       |
|                                   |       |
| From 2004-09-15 🗧 To 2004-09-15 🗧 |       |
|                                   |       |
|                                   |       |
| Operator                          |       |
|                                   |       |
|                                   |       |

- 2. Задайте интересующий временной интервал в полях «From...» («От...») и «То...» («До...») в формате ГГГГ-ММ-ДД.
- 3. Для выбора целевой учётной записи (для доступа к *системе*) отметьте пункт «Operator» и выберите название записи в выпадающем списке. *Если пункт «Operator» не выбран, статистика будет собрана для всех существующих учётных записей.*
- Для просмотра статистики в виде сводных таблиц нажмите Данные появятся в новом окне. Панель инструментов окна предпросмотра печати описана в п. 3.2.2.
- 5. Для возвращения к главному окну нажмите 📊.

### 4.7. Меню «Edit»

Управление структурой объекта и параметрами отображения.

- Для добавления нового здания выберите пункт «New Building». В древовидной структуре объекта должно быть выделено его название.
- Для добавления нового этажа выберите пункт «New Floor». В древовидной структуре объекта должно быть выделено здание.
- Для добавления новой двери (устройства) выберите пункт «New Door». В древовидной структуре объекта должен быть выделен этаж.
- Для удаления здания, этажа или двери выберите пункт «Delete». В рабочей области должно быть выделено здание, этаж или дверь.
- Для загрузки изображения в качестве заднего фона рабочей области и иконки здания или этажа осуществите следующие действия:
  - 1. В древовидной структуре объекта выделите здание или этаж.
  - 2. Выберите пункт «Import Picture» в меню «Edit».
  - 3. В появившемся окне задайте месторасположение и название файла.

4. Нажмите «Открыть» для подтверждения, «Отмена» - для отмены. Поддерживаются только изображения в формате BMP и JPG.

- Для вкл./выкл. отображения области уведомлений, расположенной в нижней части главного окна, выберите пункт «Message bar».
- Для вкл./выкл. отображения древовидной структуры объекта, расположенной в левой части главного окна, выберите пункт «List bar».